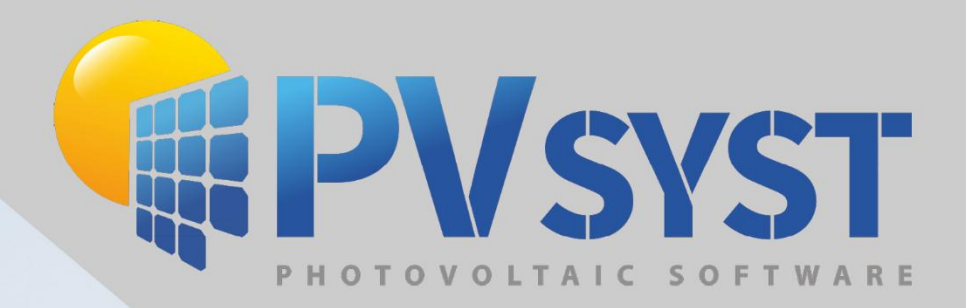

# Solution 8 3 D Scene Export Procedures

Real Real

PVsyst SA www.pvsyst.com

# Contents

| 1 | SketchUp                                                     | 3  |
|---|--------------------------------------------------------------|----|
| 2 | Plug-in Archelios Pro                                        | 15 |
| 3 | PVcase Ground Mount                                          | 18 |
| 4 | PVcase Roof Mount                                            | 26 |
| 5 | PVcase to PVsyst version 6.8 or earlier                      | 30 |
| 6 | Virto CAD                                                    | 32 |
| 7 | Helios 3D                                                    | 38 |
| 8 | Importing PVC file with multiple orientations and topography | 42 |

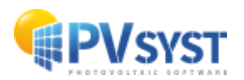

# 1 SketchUp

# 1.1 The 3D scene in SketchUp

It is possible to model a 3D scene in SketchUp with buildings, trees and other objects that may shade the PV modules.

First you need to define the 3D scene, for example a simple building with a 25° sloping roof.

Here are the dimensions of the example below:

- Length: 20 meters
- Width: 12 meters
- Height under roof: 6,10 meters
- Total height: 8,89 meters

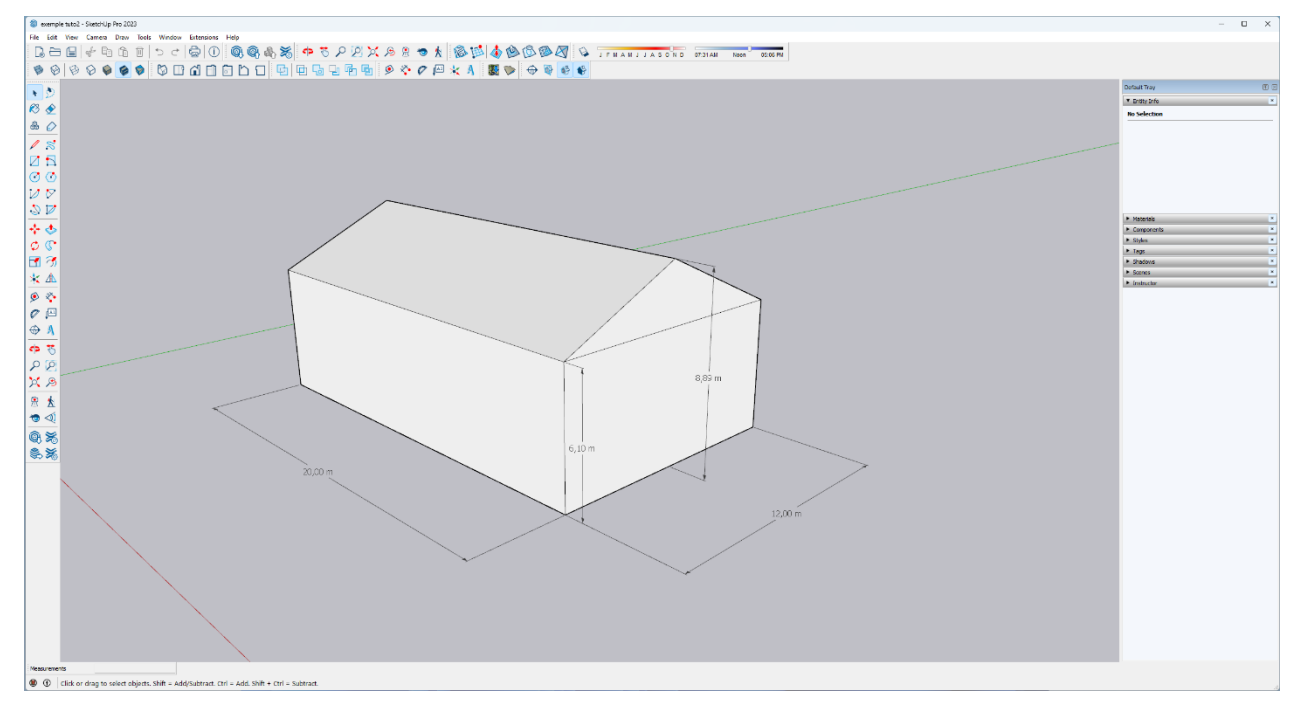

Figure 1 : 3D Scene in SketchUp

Once you have drawn the structure, you can create the PV module.

For this tutorial, a 300Wp PV module is considered with the following dimensions:

- Length: 1,640 meters
- Width: 0,99 meters
- Thickness: 0,09 meters

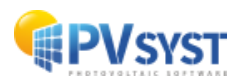

Draw the PV module using the dimensions shown.

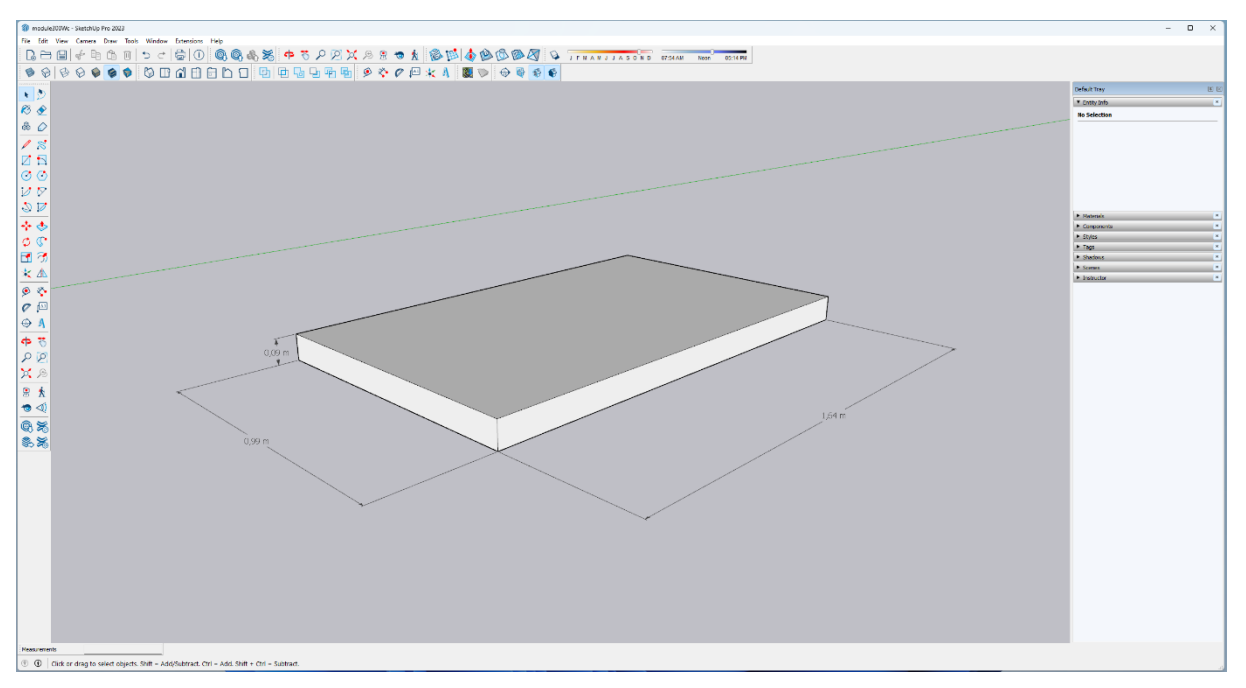

Figure 2 : 3D scene of a PV module in SketchUp

# 1.2 Defining material

After the dimensioning, it is important to define the material of the active surface of the PV module. This is created using the *Material* palette on the right of the window.

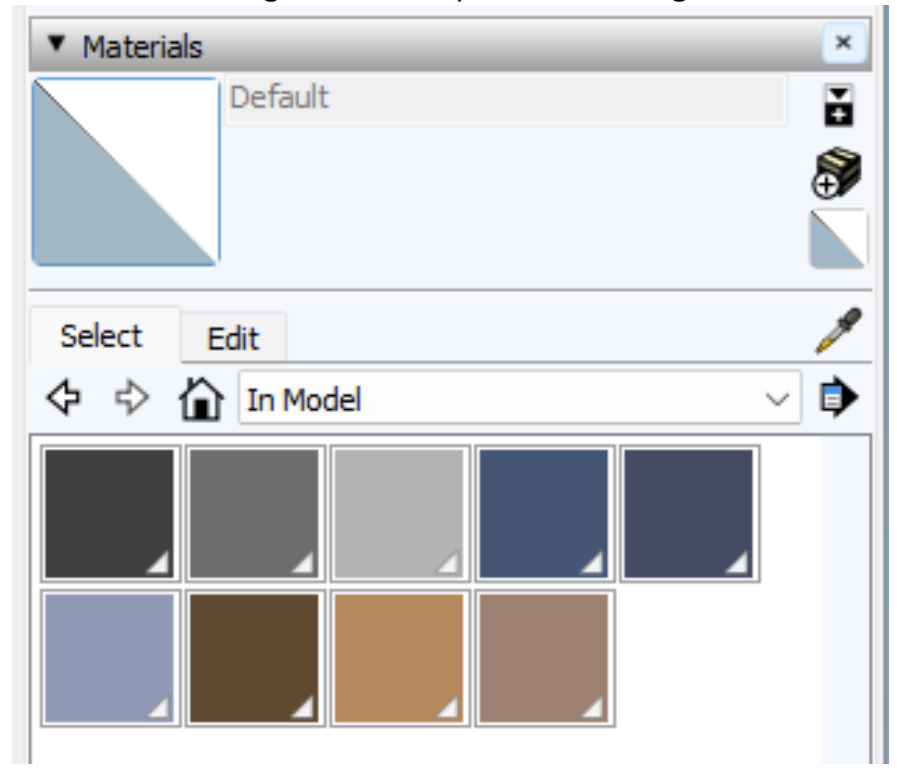

Figure 3 : Material palette in SketchUp

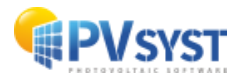

Click on the logo **to create a material**.

Assign it a colour and a name. Give it the colour blue and the name *PVmodule*.

| ③ Create Material   | ×  |
|---------------------|----|
| PVmodule            |    |
| Color               | _  |
| Picker: Color Wheel |    |
| Texture             |    |
| Use texture image   |    |
|                     | 7  |
| ↔ 0,10 m Colorize   |    |
| 0,10 m              | or |
| Opacity             | _  |
| 100 🖨               |    |
| OK Cancel           |    |

Figure 4: Create a material in SketchUp

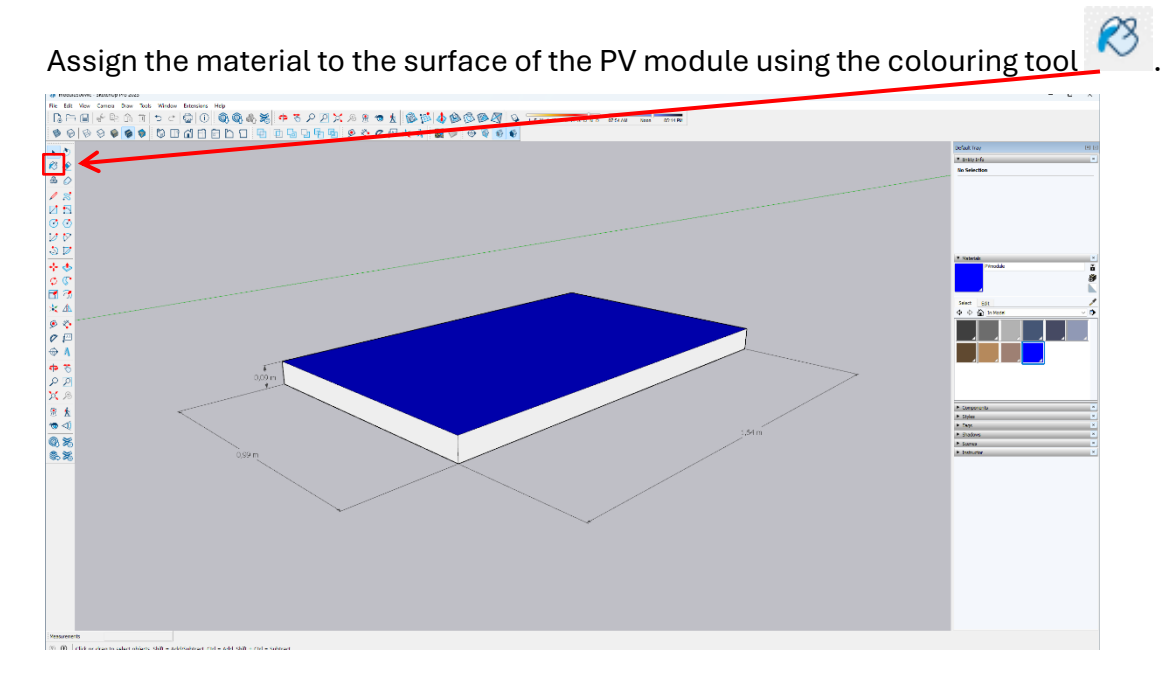

Figure 5 : Colouring the surface of the PV module in SketchUp

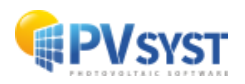

## **1.3 Defining a component**

It is important to define the PV module as a component.

Click 3 times on the drawn object.

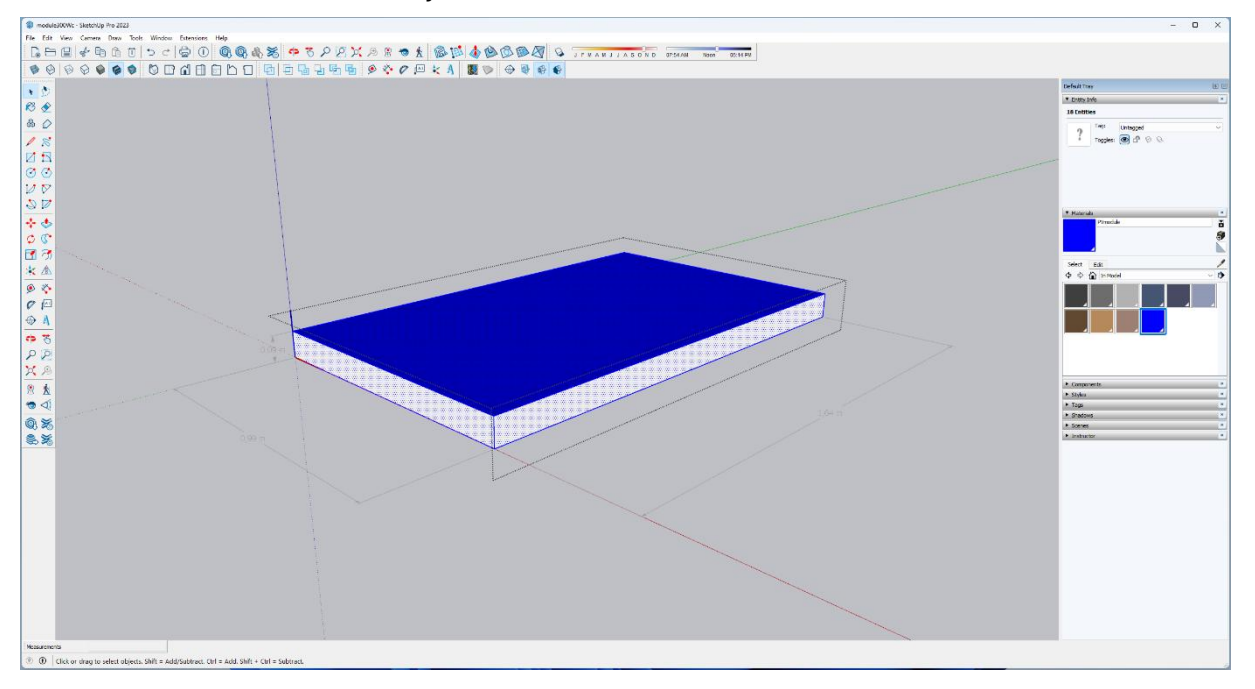

Figure 6 : PV module selection in SketchUp

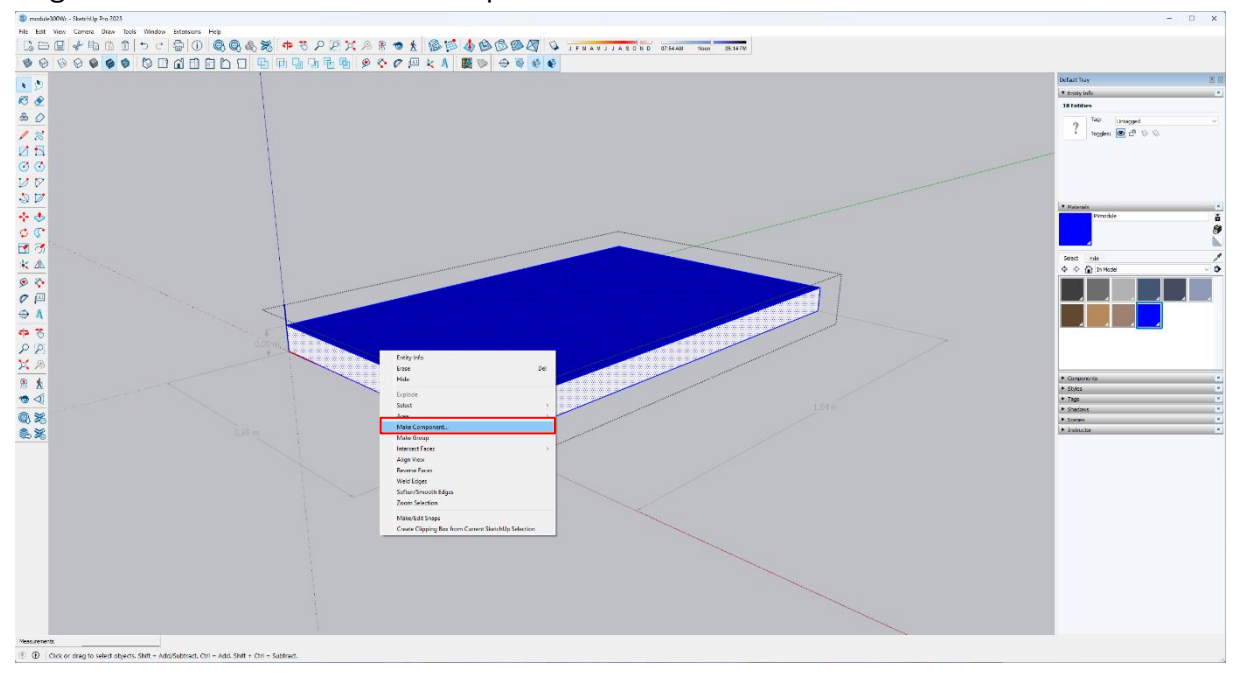

#### Right-click and select "Make Component"

Figure 7 : Creating a component in SketchUp

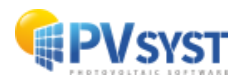

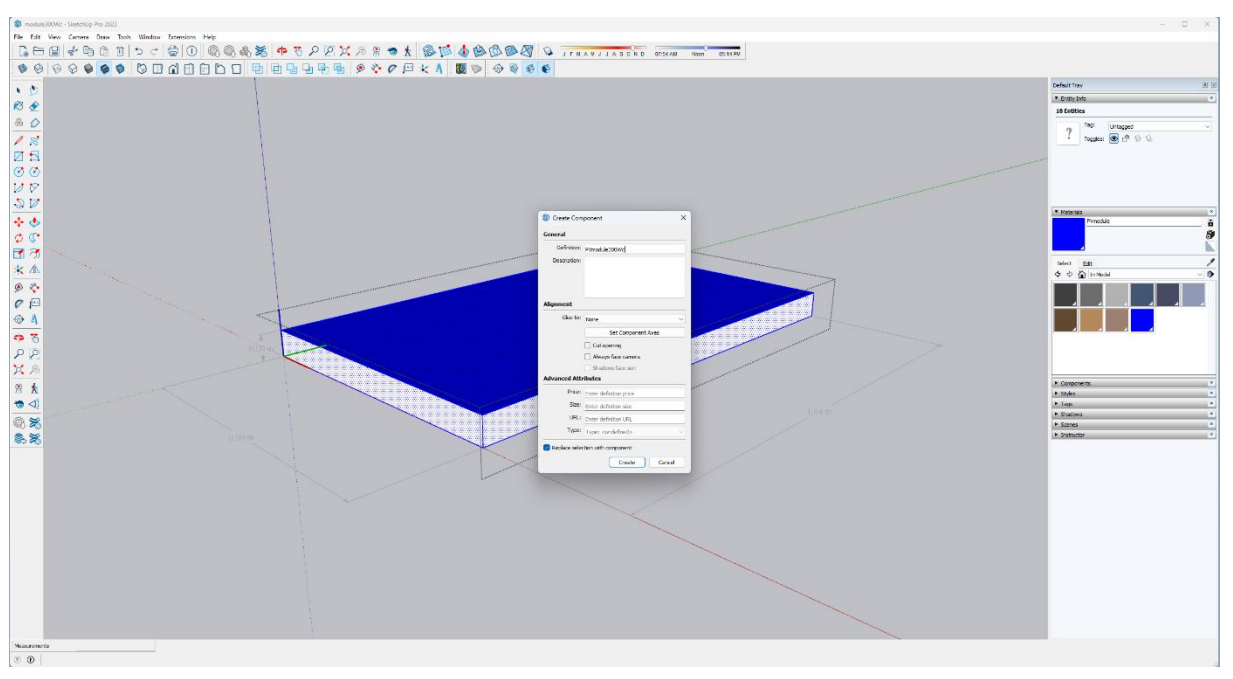

Complete the definition by giving a name (for example *modulePV300Wc*).

Figure 8 : Defining a component in SketchUp

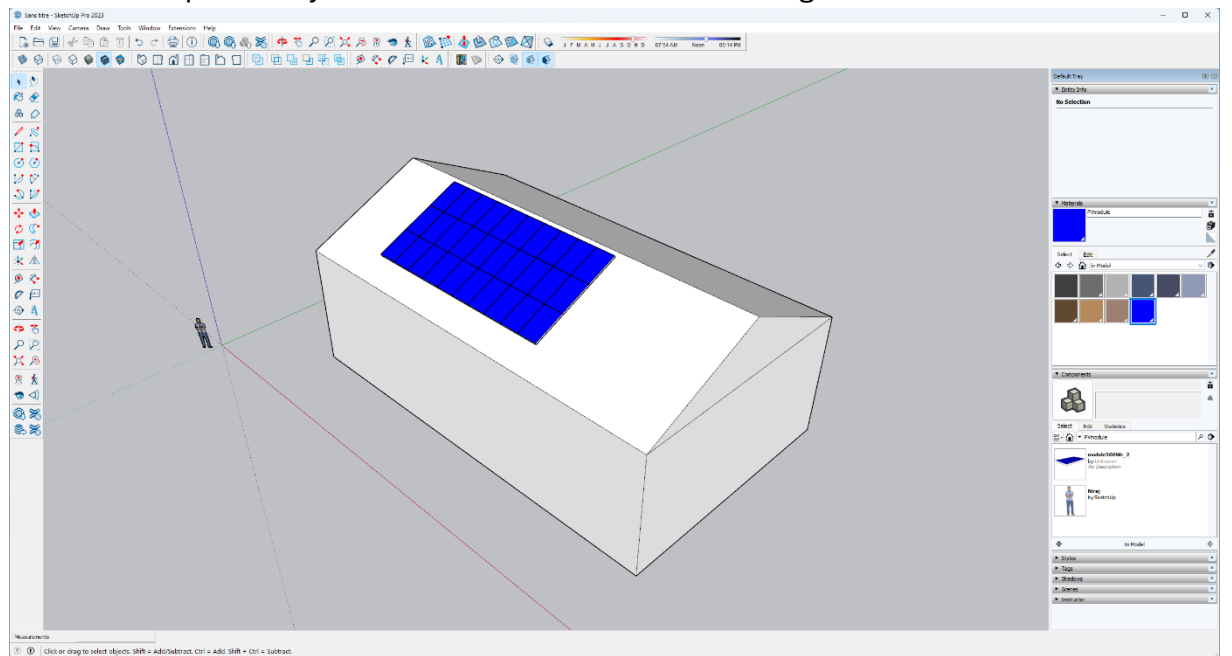

Place a 9kWp PV array on the roof as shown in the drawing below.

Figure 9 : PV field in SketchUp

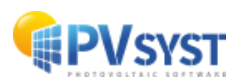

## 1.4 Exporting the 3D scene in SketchUp

Once the final positioning of the PV modules on the roof has been defined, you can export the 3D scene.

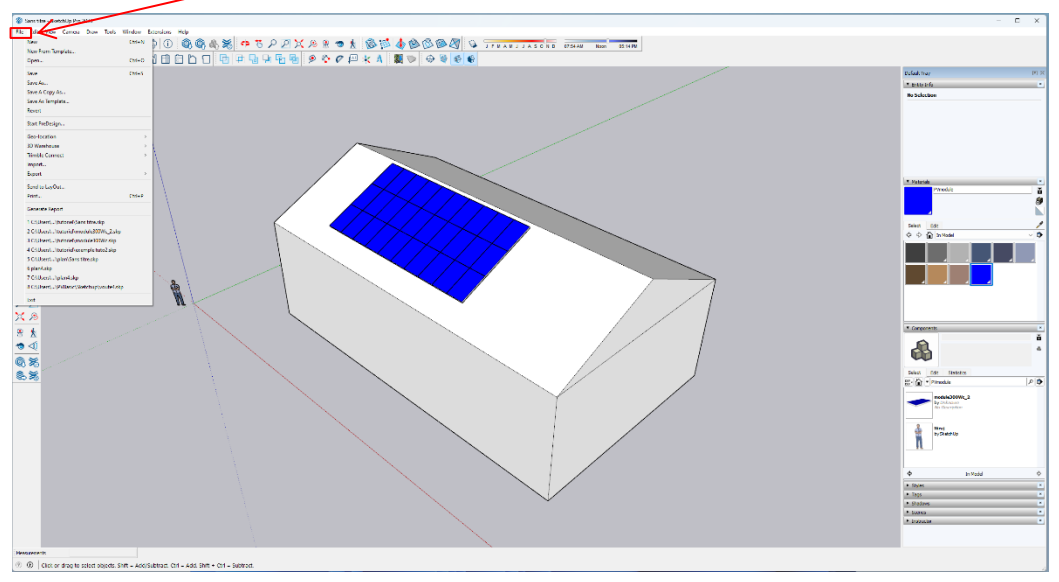

Click on "File" in the top left corner.

Figure 10 : Exporting the 3D scene in SketchUp

#### Choose "Export", then "3D Model".

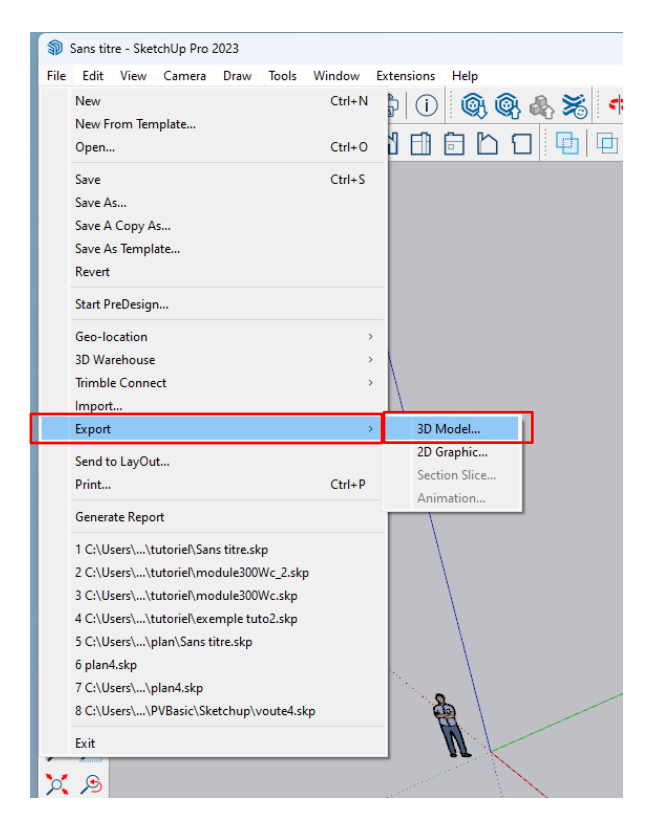

Figure 11 : Exporting the 3D scene to SketchUp

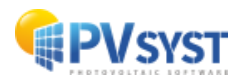

PVsyst recognizes the 3DS and DAE format from SketchUp.

Choose the COLLADA(\*dae) file format and save it in a folder provided for this purpose.

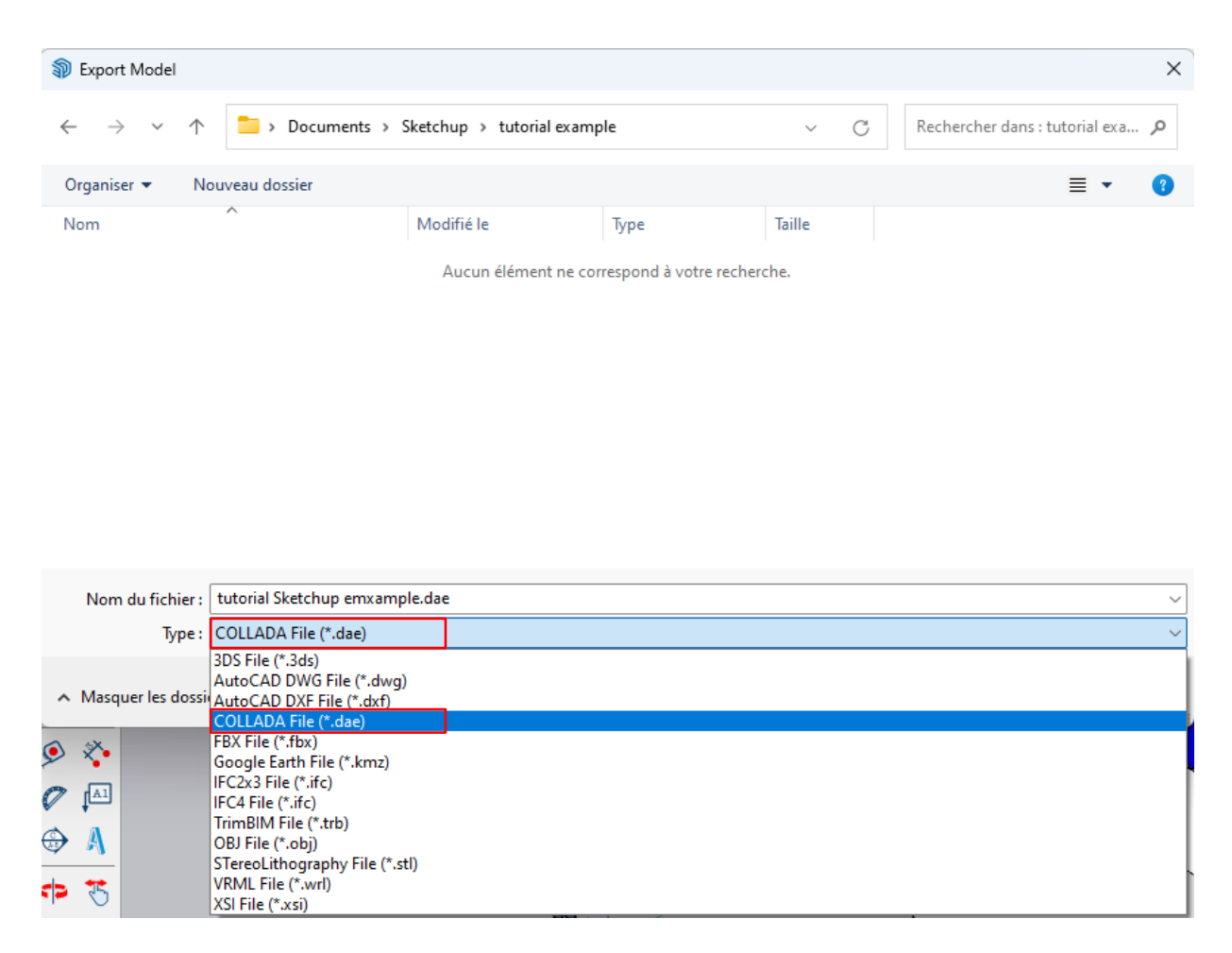

**NB**: PVsyst prefers the *DAE* format because it is an open source format dedicated to the exchange of 3D drawings.

Figure 12: Choosing the format for exporting the 3D scene in SketchUp

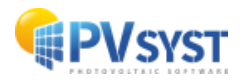

# 1.5 Importing the 3D scene into PVsyst

In PVsyst, open the DEMO Residential system at Geneva variant VC0 project.

#### 1.5.1 Defining the 3D scene in PVsyst

To import your 3D scene into PVsyst, follow the steps below.

Click on "Near shadings" in the optional PVsyst parameters.

| Project                                                                                                    |                                                                                                    | 🛨 New 🏱                        | 📂 Load 💾 Sav  | ve 🔖 Import 🕞 E                                                        | xport 🗘     | Project settings | Delete                                                                                                    | Client |                                                                         | 1                                                                                        |  |
|----------------------------------------------------------------------------------------------------|----------------------------------------------------------------------------------------------------|--------------------------------|---------------|------------------------------------------------------------------------|-------------|------------------|----------------------------------------------------------------------------------------------------|--------|-------------------------------------------------------------------------|------------------------------------------------------------------------------------------|--|
| Project's name                                                                                              | DEMO Residential syste                                                                                                    | m at Geneva                    |               |                                                                        | Clie        | nt name          | Not defined                                                                                                    |        |                                                                         |                                                                                          |  |
| iite File                                                                                                   | Geneva/Cointrin                                                                                                    |                                | I             |                                                                        | Switzerlan  | d                | <b>b</b>                                                                                                    |        |                                                                         |                                                                                          |  |
| Veather data File                                                                                           | Geneva_MN82_SYN.ME                                                                                                    | T                              |               | Meteonorm 8.2                                                          | (2001-2020) | Syn              | thetic 0 k 🗸                                                                                                    | Q      |                                                                         |                                                                                          |  |
|                                                                                                    |                                                                                                    |                                |               | (version 0.0.0, date 10)                                               | 10/24)      |                  |                                                                                                    |        |                                                                         |                                                                                          |  |
| /ariant                                                                                                    |                                                                                                    | • New                          | 💾 Save 🛛 🖕    | Import 📅 Delete                                                        | 🗴 Manage    |                  |                                                                                                    |        |                                                                         | 1                                                                                        |  |
| /ariant<br>/ariant n° [                                                                                     | /C7 : First simulation                                                                                                    | 🛨 New 🖡                        | Save Save     | Import <u> </u> Delete                                                 | Manage      |                  | esults overview—<br>System kind                                                                                                    |        | No 3D scene                                                             | defined, no<br>shadings                                                                  |  |
| Variant<br>Mariant n° [<br>Main parameters                                                                  | /C7 : First simulation                                                                                                    | 🚹 New 🖡                        | Save Save     | Import Delete                                                          | 🗘 Manage    |                  | esults overview<br>System kind<br>System Production                                                                                                    |        | No 3D scene<br>11888 k                                                  | e defined, no<br>shadings<br>Wh/yr                                                       |  |
| Variant Variant n°                                                                                          | /C7 : First simulation Optional Optional Optional                                                                                                    | t New                          | Save Save     | Import Delete                                                          | Ø Manage    |                  | esults overview<br>System kind<br>System Production<br>Specific production<br>Performance Ratio                                                                              |        | No 3D scene<br>11888 k<br>1321 k<br>0.877                               | e defined, no<br>shadings<br>Wh/yr<br>Wh/kWp/yr                                          |  |
| /ariant tariant n° [ Main parameters Orientation System                                                     | IC7 : First simulation                                                                                                    | 🛨 New 🖡                        | Save Save     | Simulation                                                             | 🎗 Manage    | ☐                | esults overview<br>System kind<br>System Production<br>Specific production<br>Performance Ratio<br>Normalized produc                                                         | ion    | No 3D scene<br>11888 k<br>1321 k<br>0.877<br>3.62 k                     | e defined, no<br>shadings<br>Wh/yr<br>Wh/kWp/yr<br>Wh/kWp/day                            |  |
| Variant Variant n  Main parameters  Orientation  System  Detailed losses                                    | IC7 : First simulation<br>Optional                                                                                                    | New                            | Save Decision | Import Delete                                                          | Manage      |                  | esults overview<br>System kind<br>System Production<br>Specific production<br>Performance Ratio<br>Normalized product<br>Normalized product<br>Array losses<br>System losses | ion    | No 3D scene<br>11888 k<br>1321 k<br>0.877<br>3.62 k<br>0.44 k<br>0.07 k | defined, no<br>shadings<br>Wh/yr<br>Wh/kWp/yr<br>Wh/kWp/day<br>Wh/kWp/day<br>Wh/kWp/day  |  |
| /ariant<br>fariant n° [<br>Main parameters-<br>Orientation<br>System<br>Detailed losses<br>Self-consumption | IC7 : First simulation<br>Optional<br>I Optional<br>I Option | adıngs<br>layout<br>management | Save          | Import Delete -Simulation -Simulation Advanced Simulation Image Report | Manage      |                  | esults overview<br>System kind<br>System Production<br>Specific production<br>Performance Ratio<br>Normalized produc<br>Array losses<br>System losses                        | ion    | No 3D scene<br>11888 k<br>1321 k<br>0.877<br>3.62 k<br>0.44 k<br>0.07 k | ¢<br>defined, no<br>shadings<br>Wh/yr<br>Wh/Wp/yr<br>Wh/Wp/day<br>Wh/Wp/day<br>Wh/Wp/day |  |

Figure 13 : Demo Residential project in PVsyst

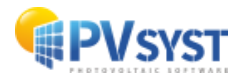

Click on "Construction/Perspective".

| 루 Near Shadings defini                  | tion, Variant "First simulation"         | – 🗆 X            |  |  |  |  |  |
|-----------------------------------------|------------------------------------------|------------------|--|--|--|--|--|
| Near shadings 3D se                     | cene                                     |                  |  |  |  |  |  |
| Comment                                 | No shading scene defined                 |                  |  |  |  |  |  |
|                                         | Construction / Perspective               | Import           |  |  |  |  |  |
|                                         |                                          | Export           |  |  |  |  |  |
| Compatibility betwe                     |                                          |                  |  |  |  |  |  |
| Orientation                             | tation Fixed, Tilt 25.0°, Azim. 20.0°    |                  |  |  |  |  |  |
|                                         | PV system 3D scene                       |                  |  |  |  |  |  |
| Number of sub-arrays                    | 1 No 3D scene defined                    |                  |  |  |  |  |  |
| PV modules / tables are                 | ta 48.8 m <sup>2</sup>                   |                  |  |  |  |  |  |
| Number of PV modules                    | 30                                       |                  |  |  |  |  |  |
|                                         | No shadings defined for this simulation. | -Shading factors |  |  |  |  |  |
|                                         |                                          | Table            |  |  |  |  |  |
|                                         |                                          |                  |  |  |  |  |  |
|                                         |                                          | A Graph          |  |  |  |  |  |
|                                         |                                          |                  |  |  |  |  |  |
| lice in cimulation                      | Calculation mode                         |                  |  |  |  |  |  |
| No Shadings                             | Calculation mode                         |                  |  |  |  |  |  |
| No shaungs                              |                                          |                  |  |  |  |  |  |
| O Linear shadings                       |                                          |                  |  |  |  |  |  |
| <ul> <li>According to module</li> </ul> | 2 strings                                |                  |  |  |  |  |  |
| O Detailed electrical c                 | alculation (acc. to module layout)       |                  |  |  |  |  |  |
|                                         |                                          |                  |  |  |  |  |  |
| Q System overv                          | iew 📄 Print 🗶 Cancel                     | 🗸 ок             |  |  |  |  |  |
|                                         |                                          |                  |  |  |  |  |  |

Figure 14: Close shading in PVsyst

Click on "File", "Import" and "Import a 3D scene (3DS, DAE, PVC)"

| onstruction | n                |      |                               |                                                 |            |            |                                                                                 |                                                                            |         |         |  |
|-------------|------------------|------|-------------------------------|-------------------------------------------------|------------|------------|---------------------------------------------------------------------------------|----------------------------------------------------------------------------|---------|---------|--|
| ct Edit     | Transform        | View | Tools Help                    |                                                 |            |            |                                                                                 |                                                                            |         |         |  |
|             | Ctrl+N<br>Ctrl+O | 4    | Point of v                    | x <sup>Z</sup> 1 <sup>Z</sup> y <u>1</u><br>iew |            | O<br>Zoom  |                                                                                 | Render                                                                     | Modules | Measure |  |
|             |                  |      |                               |                                                 |            |            | Z                                                                               | Cenith                                                                     |         |         |  |
|             | >                | ø    | Import a 3D scene (3          | BDS, DAE, PVC)                                  |            |            |                                                                                 |                                                                            |         |         |  |
| SHD)        | Ctrl+S           | H2P  | l <u>m</u> port a Helios3D fi | le (H2P)                                        |            |            |                                                                                 |                                                                            |         |         |  |
| d objects   | (.SHO)           | CSU  | Im <u>p</u> ort ground data   | (CSV, TIF)                                      |            |            |                                                                                 | $\sim$                                                                     |         |         |  |
| ew.         | >                |      | Imp <u>o</u> rt a ground im   | age                                             |            |            |                                                                                 | $\!\!\!\!\!\!\!\!\!\!\!\!\!\!\!\!\!\!\!\!\!\!\!\!\!\!\!\!\!\!\!\!\!\!\!\!$ |         |         |  |
|             | Ctrl+P           |      | <u>D</u> ownload a satellite  | ground image a                                  | nd/or grou | nd data    |                                                                                 | $\times$                                                                   |         | $\geq$  |  |
|             | Ctrl+Q           | ·    |                               | $\sim$                                          |            | $\searrow$ | $\checkmark$                                                                    |                                                                            |         | $\leq$  |  |
|             | Ctrl+W           |      | $\sim$                        | >>                                              |            | $\sim$     | $\sim \!\!\!\!\!\!\!\!\!\!\!\!\!\!\!\!\!\!\!\!\!\!\!\!\!\!\!\!\!\!\!\!\!\!\!\!$ |                                                                            |         | $\sim$  |  |
|             |                  | -    |                               |                                                 | X          |            |                                                                                 |                                                                            | X       |         |  |

Figure 15: Importing a 3D scene into PVsyst

Choose the file exported from SketchUp in DAE format.

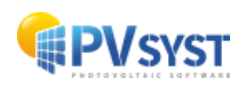

| Import result     Scene details     Scene data    |                                | -Input size- |          |               | -Size after | impo     | Warning! 1<br>unit is in i<br>drawn in <i>n</i><br>leave the<br>PVsyst wi<br><i>meters</i> . | The DAE<br>inches.<br>neters in<br>units a<br>Il conve | file default<br>If you have<br>n SketchUp,<br>is they are.<br>ert them to |
|---------------------------------------------------|--------------------------------|--------------|----------|---------------|-------------|----------|----------------------------------------------------------------------------------------------|--------------------------------------------------------|---------------------------------------------------------------------------|
| Objects                                           | 101                            | Units        | Inche    | s (in) 🗸      | Units       | M        | eters (m)                                                                                    |                                                        |                                                                           |
| Vertices                                          | 2154                           | Size on X    |          | 1005.545      | Size on X   | c        | 25.541                                                                                       |                                                        |                                                                           |
| Faces                                             | 282                            | Size on Y    |          | 644.030       | Size on Y   | r        | 16.358                                                                                       |                                                        |                                                                           |
|                                                   |                                | Size on Z    |          | 350.244       | Size on Z   | z        | 8.896                                                                                        |                                                        |                                                                           |
| Translation                                       |                                |              |          |               | Rotation    | around   | l origin                                                                                     |                                                        |                                                                           |
| Automatic X                                       | 0.000 in                       | Y 0.000      | in Z     | 0.000 in      |             | / 180° r | rotation                                                                                     |                                                        |                                                                           |
| PV objects                                        |                                |              |          |               |             |          |                                                                                              |                                                        |                                                                           |
| Define orientation acco<br>Select materials which | ording to:<br>describe PV face | Best azim    | uth      | O Longest     | edge        | O Ea     | ast/West                                                                                     | ×                                                      |                                                                           |
| Niraj_Shoe_Sole                                   |                                | PVmoo        | dule 🖌   | Niraj_Shirt   | 🗌 Nira      | j_Skin   |                                                                                              | ~                                                      |                                                                           |
| Niraj_Hair_Dark                                   |                                | 🗌 Niraj      | Pant_Sha | adow          |             |          |                                                                                              |                                                        |                                                                           |
| Convert matching face                             | es to                          |              |          |               | Tick        | the      | PV modu                                                                                      | ule                                                    |                                                                           |
| Fixed Tilted Plane                                |                                |              |          |               |             |          |                                                                                              |                                                        |                                                                           |
| Field parameters-                                 |                                |              |          |               |             |          |                                                                                              |                                                        |                                                                           |
| Module orientation                                | Lands                          | scape        | $\sim$   |               |             |          |                                                                                              |                                                        |                                                                           |
| Modules X spacing                                 | 0.                             | 02 m         |          | Modules Y spa | cing        | 0.0      | )2 m                                                                                         |                                                        |                                                                           |
|                                                   |                                |              |          |               | ,           |          |                                                                                              |                                                        |                                                                           |
|                                                   |                                |              |          |               |             |          |                                                                                              |                                                        |                                                                           |
|                                                   |                                |              |          |               |             |          |                                                                                              |                                                        |                                                                           |
| Terrain (grou                                     | nd topography                  | y only)      |          |               |             |          |                                                                                              |                                                        |                                                                           |
| Select materials which                            | describe the gro               | ound         |          |               |             |          |                                                                                              | ×                                                      |                                                                           |
| Niraj_Shoe_Sole                                   |                                | PVmoo        | dule     | Niraj_Shirt   | 🗌 Nira      | j_Skin   |                                                                                              | ~                                                      |                                                                           |
| Niraj_Hair_Dark                                   |                                | Niraj_       | Pant_Sha | wobe          | Nira        | j_Pant   |                                                                                              | ~                                                      |                                                                           |
|                                                   |                                |              |          |               |             |          |                                                                                              |                                                        |                                                                           |
|                                                   |                                |              |          | 🗙 Can         | cel         |          | 🗸 ок                                                                                         |                                                        |                                                                           |
|                                                   |                                |              |          |               |             |          |                                                                                              |                                                        |                                                                           |
|                                                   |                                |              |          |               |             |          |                                                                                              |                                                        |                                                                           |

Figure 16 : The results of the import into PVsyst

By ticking the *ModulePV* box, you define the *ModulePV* material as a PV object.

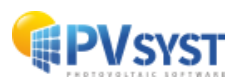

#### 1.5.2 Setting up the 3D scene in PVsyst

Once the 3D scene has been imported into PVsyst, there are several steps to complete before finalization.

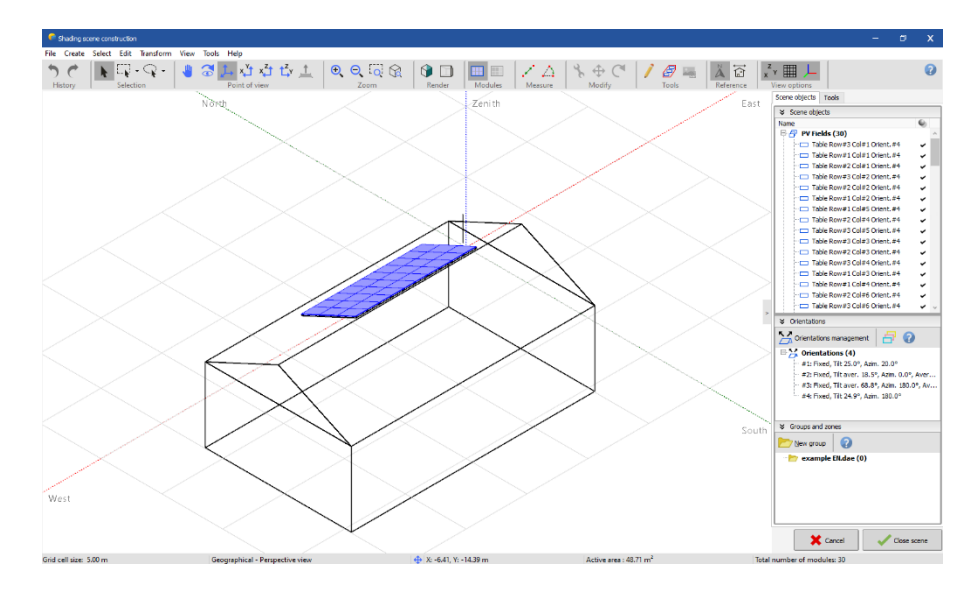

Figure 17 : The 3D scene oriented North in PVsyst

1. The orientation of the 3D scene is not defined in the same way as in SketchUp. After the import into PVsyst, it is reversed by 180°. To alter it, you need to shift the reference.

Click on the button at the top right:

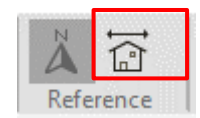

2. Change the reference shift in the azimuth difference box; by indicating 160°: the resulting azimuth will be 20°. Click on « Confirm button » .

| Scene objects Tools    | Reference |
|------------------------|-----------|
|                        |           |
| Geographical > Buildir | ng        |
| Azimuth difference     | 0.0 °     |
|                        |           |

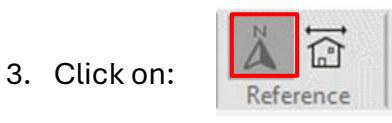

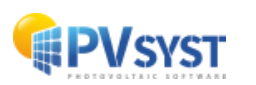

4. The scene orientation is now correct. The scene and modules are oriented at 20° as defined in the "*Orientation*" tab.

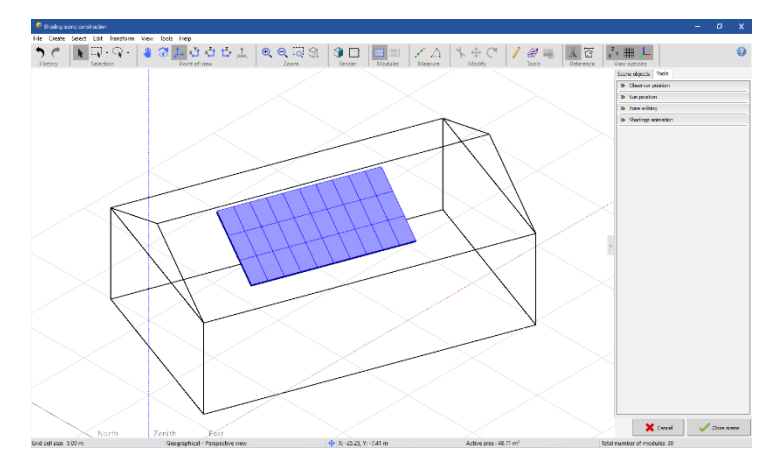

Figure 18 : The 3D scene oriented 20° South in PVsyst

5. In the "*Tools*" tab, check "*Deactivate verification of field interpenetration*" and confirm.

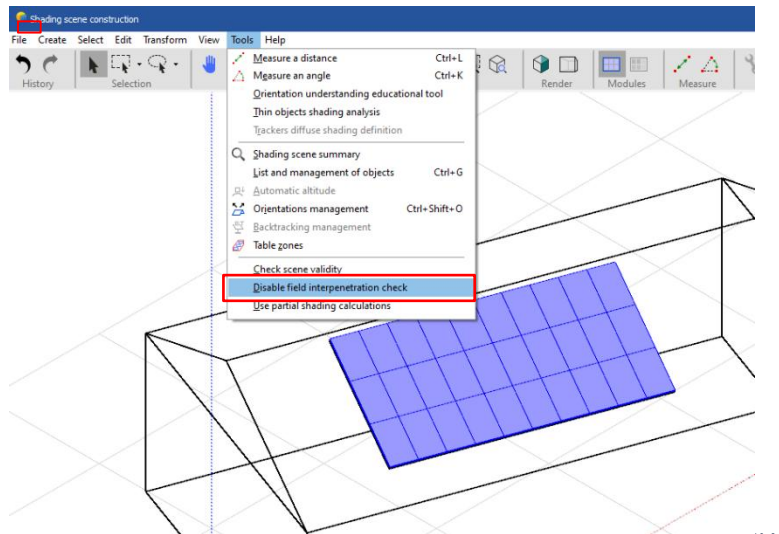

Figure 19 : Deactivate the verification of field interpenetration in PVsyst

This parameter is useful for checking the interpenetration of the PV field with other objects drawn in the 3D scene. This parameter must be ticked, otherwise PVsyst will display an error message. The active surface is located 1 cm above the drawing of the frames and PVsyst requires a minimum safety margin of 2-3 cm. If the 3D drawing has been done correctly, you can tick this box, and no problems will arise in calculating the scene.

The import of the 3D scene into PVsyst is now complete. The project simulation can begin.

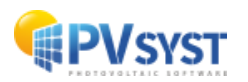

# 2 Plug-in Archelios Pro

The Archelios Pro plug-in offers a wide choice of PV modules. You are advised to access the tutorials produced by Archelios Pro on their website.

Take the previous example with the house scene. Choose a PV module model and implement the configuration as shown in the following image.

Below is the 3D scene drawn in SketchUp with the PV modules from the Archelios Pro

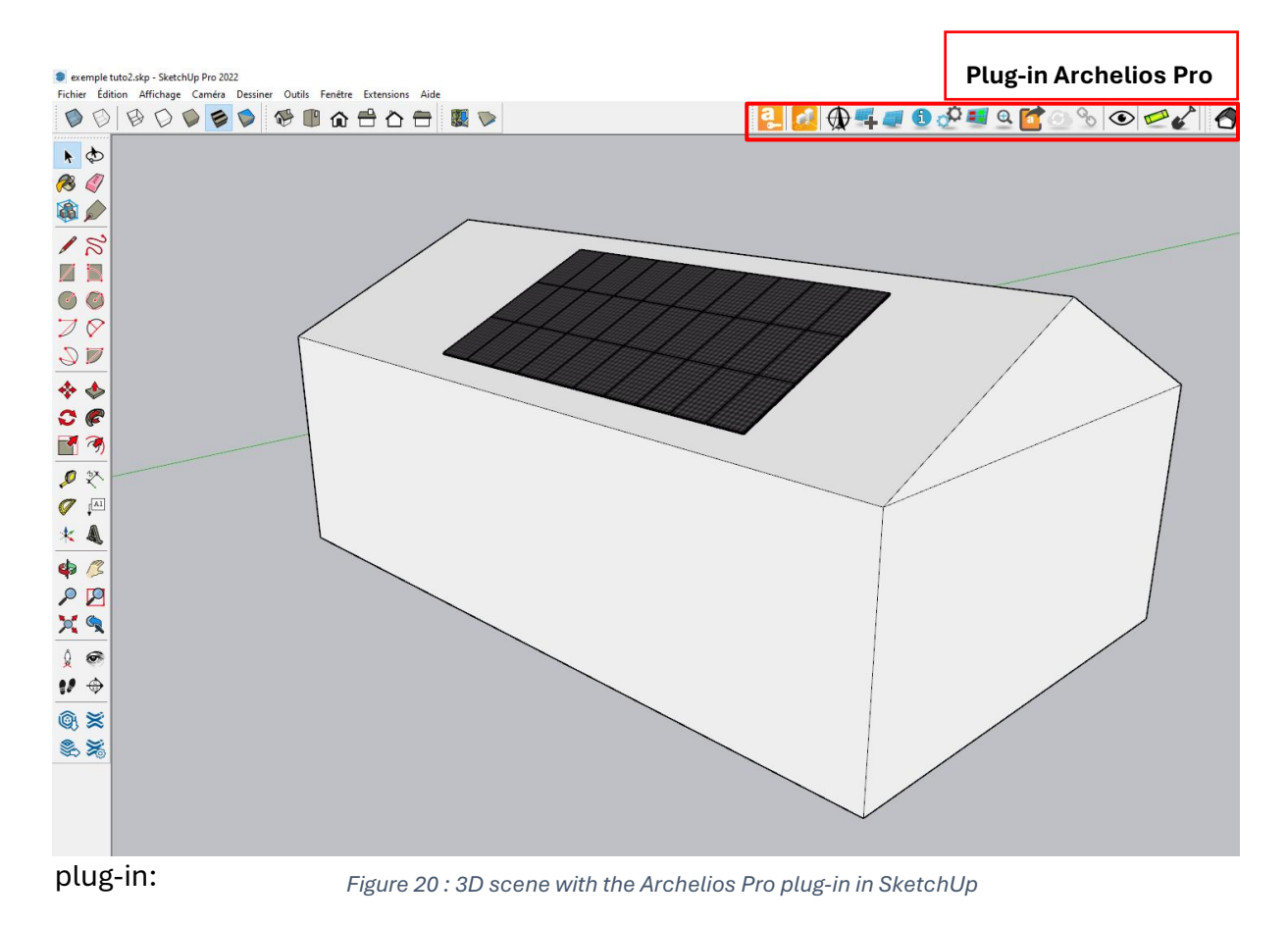

Once you've finished drawing in SketchUp, simply export your design in *3DS* or *DAE* format.

It is important to respect the dimension of the active surface between the defined system and the 3D scene. PVsyst accepts a tolerance of 8%.

## 2.1 The project on PVsyst

You need to carry out the same procedure as in Chapter 2.

When importing, it is important to select the box that will activate the material(s) as an active surface. It is not necessary to assign a material as the Archelios plug-in has already

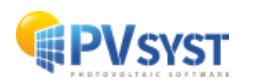

done this. Depending on the imported format, the name of the assigned material is different.

## 2.2 The 3DS format

For the 3DS format, it is important to check the units and click on PV\_singl

| Import result                                                  | - 0                           | x                             |
|----------------------------------------------------------------|-------------------------------|-------------------------------|
| Scene details                                                  | •                             |                               |
| Scene data                                                     | -Size after import-           |                               |
| Objects 70 Units Meters (m) 🗸                                  | Units Meters (m)              |                               |
| Vertices 2468 Size on X 30.990                                 | Size on X 30.990              |                               |
| Faces 435 Size on Y 25.320                                     | Size on Y 25.320              |                               |
| Size on Z 8.286                                                | Size on Z 8.286               |                               |
| - Translation-                                                 | Rotation around origin        |                               |
| Automatic X 0.000 m Y 0.000 m Z 0.000 m                        | Apply 180° rotation           | warning! The 3DS file         |
|                                                                |                               | in your Skotchl In drawing If |
| PV objects                                                     |                               | you have drawn in meters,     |
| Define orientation according to:      Best azimuth O Longest e | dge O East/West               | in SketchUp, PVsyst will      |
| Select materials which describe PV faces                       |                               | display the units in meters.  |
| Niraj_Pa Niraj_03 Niraj_04 Archelio                            | FrontCol ^                    |                               |
| 🗌 Niraj_Ha 🗌 Niraj_01 🗌 Niraj_Sh 🛛 🗹 PV_singl                  | 🗌 Niraj_Sk 🗸 🗸                |                               |
| Convert matching faces to                                      |                               |                               |
| Fixed Tilted Plane                                             | $\sim$                        |                               |
| Field parameters                                               |                               |                               |
| Module orientation Landscape $\checkmark$                      |                               |                               |
| Modules X spacing 0.02 m Modules Y space                       | <sup>ting</sup> 0.02 Tick the | e <b>PV_singl</b> box         |
|                                                                |                               |                               |
|                                                                |                               |                               |
|                                                                |                               |                               |
| Terrain (ground topography only)                               |                               |                               |
| Select materials which describe the ground                     |                               |                               |
| Niraj_Pa Niraj_03 Niraj_04 Archelio                            | FrontCol ^                    |                               |
| Niraj_Ha Niraj_01 Niraj_Sh Niraj_Sk                            | 🗌 Foregrou 🗸                  |                               |
|                                                                |                               |                               |
| Canc                                                           | еl 🗸 ОК                       |                               |
|                                                                |                               | _                             |
|                                                                |                               |                               |

Figure 21 : Importing a 3DS file into PVsyst

Once you have imported the SketchUp 3D scene in the format of your choice, follow the same process as in *chapter 2.2*.

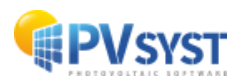

# 2.3 The DAE format

For the DAE format, it is important to check the units and click on PV-singlecrystaline.

Once you have imported the SketchUp 3D scene in the format of your choice, follow the same process as in *chapter 2.2*.

| -Scene data<br>Objects 101                                                                                                    | -Input size<br>Units Inches (in) V                                                                 | –Size after import–<br>Units <b>Meters (m)</b>                                              | Warning ! The DAE file defaults to units in inches. If                                |
|----------------------------------------------------------------------------------------------------|----------------------------------------------------------------------------------------------------|---------------------------------------------------------------------------------------------|---------------------------------------------------------------------------------------|
| Vertices 2144<br>Faces 277                                                                                                    | Size on X         1220.067           Size on Y         996.851           Size on Z         326.228 | Size on X         30.990           Size on Y         25.320           Re on Z         8.286 | you have drawn in meters,<br>in SketchUp, leave the units<br>as they are. PVsyst will |
| -Translation<br>Automatic X 23.000 in                                                                                                    | Y 33.000 in Z 0.000 in                                                                             | Rotation around rigin                                                                       | convert them into meters.                                                             |
| <ul> <li>PV objects</li> <li>Select materials which describe PV faces</li> <li>Niraj_Shoe_Sole</li> <li>Niraj_Shoe_Stitching</li> <li>Archelios-ModulePV</li> </ul> | 9<br>PV-singlecrystalline<br>Niraj_Hair_Gray<br>Niraj_Shirt Niraj_Ski                              | Niraj_Pant     ^       material                                                             |                                                                                       |
| Convert matching faces to<br>Fixed Tilted Plane<br>-Field parameters                                                                                                |                                                                                                    | ~                                                                                           |                                                                                       |
| Module orientation Landso<br>Modules X spacing 0.0                                                                                                    | zape V<br>2 m Modules Y spacin                                                                     | ng 0.02 m                                                                                   | Tick the <b>PV-singlecrystaline</b> box                                               |
| Terrain (ground topography                                                                                                    | only)                                                                                              |                                                                                             |                                                                                       |
| elect materials which describe the grou           Niraj_Shoe_Sole                                                                                                   | Ing<br>Niraj_Pant Niraj_Shoe_S<br>material Archelios-Mod                                           | titching<br>dulePV                                                                          |                                                                                       |

Figure 22 : Importing a DAE file into PVsyst

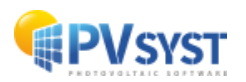

# **3 PVcase Ground Mount**

You can export a project created in PVcase to PVsyst. There are two PVcase plug-ins for AutoCAD:

- PVcase Ground Mount
- PVcase Roof Mount

In the first part of this tutorial, we will show an example using PVcase Ground Mount and in the second part, an example using PVcase Roof Mount.

For this tutorial, we will create 2 example projects in PVcase Ground Mount:

- 1. Project without a plot of land or topography
- 2. Project with land and existing topography imported from the internet.

## **3.1 Example of a project without land and topography**

#### 3.1.1 Defining the project in PVcase

For this tutorial, you will first need to create a project in PVcase with no imported plot of land or topography.

Below is an example of a plot of land measuring 400 meters long and 300 meters wide.

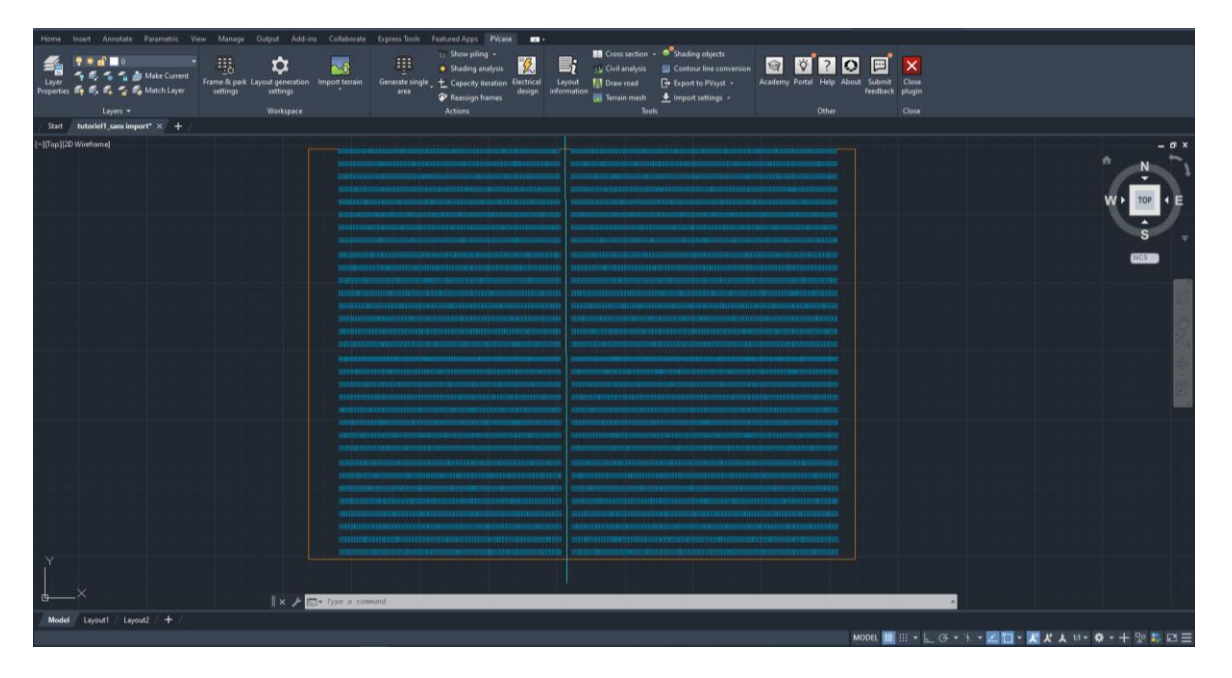

Figure 23 : Scene without imported plot of land in PVcase

#### 3.1.2 Exporting the project to PVsyst

In the main menu, go to the *Tools* bar.

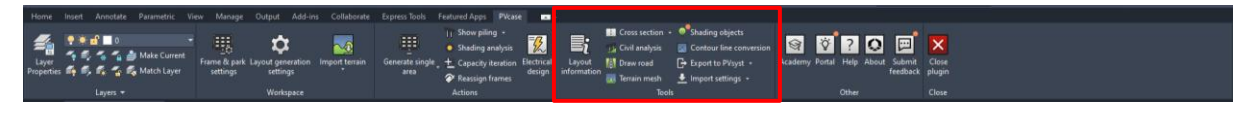

Figure 24 : PVcase menu bar

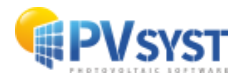

Click on "Export to PVsyst".

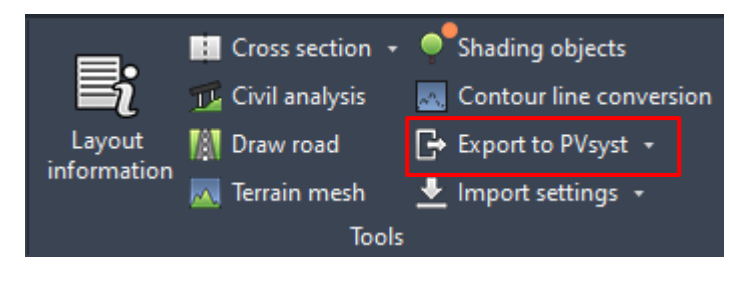

Figure 25 : Tools menu

A new window appears from which you can choose the format to export to PVsyst.

The choice of format depends on your version of PVsyst:

- ▶ If your version of PVsyst is 6.8 or lower, you must export in .DAE. format.
- > If your version of PVsyst is 7.0 or higher, you should export in *.PVC*. format.

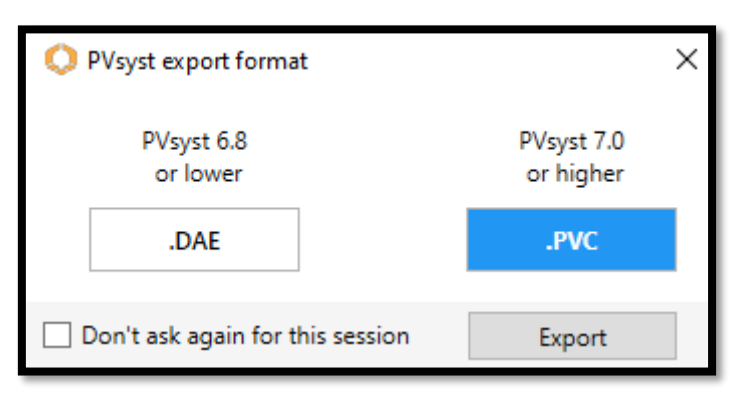

Figure 26 : Window for choosing the export format

**NB**: For this tutorial, .*PVC* format will be chosen.

Click on "*Export*" and choose the location.

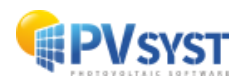

## 3.1.3 Importing the *PVC* file into PVsyst

Click on "Near shadings".

| TOJECE                                                                                        | 📩 New 📂 Lo                                                                                                   | ad 💾 Save 🏹 Import 🍺 Export                          | 🗘 Project settings  🛗 Delete                                                                                                    | Lient                                                                        | 1                                                                                                |   |
|-----------------------------------------------------------------------------------------------|----------------------------------------------------------------------------------------------------|------------------------------------------------------|----------------------------------------------------------------------------------------------------|------------------------------------------------------------------------------|--------------------------------------------------------------------------------------------------|---|
| roject's name                                                                                 | exemple tutoriel PVcase                                                                                      |                                                      | Client name Not define                                                                                                    | d                                                                            |                                                                                                  |   |
| ite File                                                                                      | Genève_MN82.SIT                                                                                              | Meteonorm 8.2 (2001-2020)                            | Switzerland                                                                                                    |                                                                              |                                                                                                  |   |
| leather data File                                                                             | Geneva_MN82_SYN.MET                                                                                          | Meteonorm 8.2 (2001-20                               | 20) Synthetic 5 k 🗸                                                                                                    | a 🛢 💡                                                                        |                                                                                                  |   |
|                                                                                               |                                                                                                    | Please define the system !                           |                                                                                                    |                                                                              |                                                                                                  |   |
|                                                                                               |                                                                                                    |                                                      |                                                                                                    |                                                                              |                                                                                                  |   |
|                                                                                               |                                                                                                    |                                                      |                                                                                                    |                                                                              |                                                                                                  |   |
| ariant                                                                                        | 🛨 <u>N</u> ew 💾 Sa                                                                                           | ive 🖌 Import 🛅 <u>D</u> elete 🔯 Mar                  | nage                                                                                                    |                                                                              | 1                                                                                                |   |
|                                                                                               |                                                                                                    |                                                      |                                                                                                    |                                                                              |                                                                                                  |   |
| aviant nº                                                                                     | C0 + buterial DVc2co 1                                                                                       |                                                      | Results overview                                                                                                    |                                                                              |                                                                                                  | _ |
| ariant n° V                                                                                   | C0 : tutoriel PVcase 1                                                                                       |                                                      | Results overview System kind                                                                                                    | No 3D sce                                                                    | ene defined, no<br>shadings                                                                      |   |
| a <b>riant n°</b> V                                                                           | C0 : tutoriel PVcase 1<br>Optional                                                                           | Simulation                                           | Results overview System kind System Producti                                                                                              | No 3D sce<br>on 0.01                                                         | ene defined, no<br>shadings<br>D kWh/yr                                                          |   |
| ariant n° V<br>lain parameters<br>Orientation                                                 | C0 : tutoriel PVcase 1  Optional  Horizon                                                                    | -Simulation                                          | Results overview<br>System kind<br>System Product<br>Specific product<br>Performance Ra                                                   | No 3D sce<br>on 0.01<br>on 0.01<br>to 0.01                                   | ene defined, no<br>shadings<br>0 kWh/yr<br>0 kWh/kWp/yr<br>0                                     |   |
| ariant n° (V<br>ain parameters<br>Orientation<br>System                                       | C0 : tutoriel PVcase 1<br>Optional-<br>Morizon<br>Near Shadings                                              | -Simulation                                          | Results overview<br>System kind<br>System Product<br>Performance Ra<br>Normalized prod                                                    | No 3D sce<br>on 0.00<br>on 0.01<br>tio 0.01<br>uction 0.0                    | ene defined, no<br>shadings<br>0 kWh/yr<br>0 kWh/kWp/yr<br>0 kWh/kWp/day                         |   |
| ariant n°<br>iin parameters<br>Orientation<br>System<br>Detailed losses                       | C0 : tutoriel PVcase 1                                                                                       | Simulation Run Simulation Advanced Simulation        | Results overview<br>System kind<br>System Product<br>Spedic product<br>Performance Ra<br>Normalized prod<br>Array losses<br>System losses | No 3D scc<br>on 0.00<br>to 0.01<br>to 0.01<br>to 0.01<br>uction 0.01<br>0.01 | ene defined, no<br>shadings<br>0 kWh/yr<br>0 kWh/kWp/yr<br>0<br>0 kWh/kWp/day<br>0 kWh/kWp/day   |   |
| ariant n° V<br>ain parameters<br>Orientation<br>System<br>Detailed losses<br>Self-consumption | C0 : tutoriel PVcase 1<br>Optional<br>I Horizon<br>I Near Shadings<br>I Module layout<br>I Energy management | Simulation Run Simulation Advanced Simulation Report | Results overview<br>System kind<br>System Product<br>Spedic product<br>Performance Ra<br>Normalized prod<br>Array losses<br>System losses | No 3D sco<br>on 0.00<br>to 0.00<br>to 0.00<br>uction 0.00<br>0.00<br>0.00    | ene defined, no<br>shadings<br>kWh/yr<br>kWh/kWp/yr<br>kWh/kWp/day<br>kWh/kWp/day<br>kWh/kWp/day |   |

Figure 27 : Projet in PVsyst

The "Near shadings definition " window opens. Click on "Construction/Perspective".

| 🌈 Near Shadings defin                                                  | ition, Variant "tutoriel PVcase 1"                  | – 🗆 X             |  |  |  |  |  |
|------------------------------------------------------------------------|-----------------------------------------------------|-------------------|--|--|--|--|--|
| Near shadings 3D s                                                     | cene                                                |                   |  |  |  |  |  |
| Comment                                                                | New shading scene                                   |                   |  |  |  |  |  |
|                                                                        | Construction / Perspective                          | Import     Export |  |  |  |  |  |
| Compatibility betw                                                     | een system parameters and shading definitions       |                   |  |  |  |  |  |
| Orientation                                                            | Orientation Fixed, Tilt 30.0°, Azim. 0.0°           |                   |  |  |  |  |  |
| Number of sub-arrays<br>PV modules / tables ar<br>Number of PV modules | PV system 3D scene<br>1 No 3D scene defined<br>20 0 | -Shading factors  |  |  |  |  |  |
|                                                                        | No shadings defined for this simulation.            | Table             |  |  |  |  |  |
|                                                                        |                                                     | 👝 Graph           |  |  |  |  |  |
| Use in simulation                                                      | Calculation mode                                    |                   |  |  |  |  |  |
| No Shadings                                                            |                                                     |                   |  |  |  |  |  |
| O Linear shadings                                                      |                                                     |                   |  |  |  |  |  |
| O According to modul                                                   | e strings                                           |                   |  |  |  |  |  |
| O Detailed electrical o                                                | alculation (acc. to module layout)                  |                   |  |  |  |  |  |
| Q System overv                                                         | view Print K Cancel                                 | 🗸 ок              |  |  |  |  |  |

Figure 28 : Defining near shading

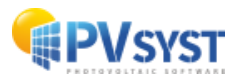

The 3D scene window opens. This is where you import the .PVC file.

Click on "File".

| 🕝 s                                                                                                    | ihading sc        | ene const | ruction |        |              |        |        | ,               |                                                                             |                |        |          | ,       |            |   |        |        |        |               |        |
|----------------------------------------------------------------------------------------------------|-------------------|-----------|---------|--------|--------------|--------|--------|-----------------|-----------------------------------------------------------------------------|----------------|--------|----------|---------|------------|---|--------|--------|--------|---------------|--------|
| File                                                                                                    | Create            | Select    | Edit    | View   | Tools        | Help   |        |                 |                                                                             |                |        |          |         |            |   |        |        |        |               |        |
| t,                                                                                                    | <u>N</u> ew sce   | ene       |         | Ctr    | I+N          |        | t.     | x, <sup>Y</sup> | x <sup>Z</sup>                                                              | <sup>z</sup> y | t. 🛃   |          | Đ       | Θ          |   | $\sim$ |        |        |               | m (    |
|                                                                                                    | <u>R</u> ead sc   | ene       |         | Ctr    | I+O          |        |        | Point           | of view                                                                     | 7 7            |        |          |         | Zoo        | m | 10,    | Re     | nder   | Mod           | ules   |
|                                                                                                    | R <u>e</u> ad bu  | iilding   |         |        | - 1          |        |        |                 |                                                                             |                |        |          |         |            |   |        |        |        | 1             |        |
|                                                                                                    | Re <u>a</u> d ob  | jects     |         |        |              |        |        |                 |                                                                             |                |        |          |         |            |   |        |        |        | Ze            | nith   |
| •                                                                                                    | <u>I</u> mport    |           |         |        | - 1          |        |        |                 |                                                                             |                |        |          |         |            |   |        |        |        |               |        |
|                                                                                                    | E <u>x</u> port s | cene (.SF | HD)     | Ct     | rl+S         |        |        |                 |                                                                             |                |        |          |         |            |   |        |        |        | $\rightarrow$ |        |
|                                                                                                    | Ex <u>p</u> ort s | elected o | objects | (.SHO) |              |        |        |                 |                                                                             |                |        |          |         |            |   |        |        |        |               |        |
|                                                                                                    | Save sce          | ene view  |         |        | _^           |        |        |                 |                                                                             |                |        |          |         |            |   |        |        |        | A             |        |
| •                                                                                                    | Prin <u>t</u>     |           |         | Ctr    | I+P          |        |        |                 |                                                                             |                |        |          |         |            |   | <      | >      | $\sim$ | ${\sim}$      | $\sim$ |
| ×                                                                                                    | <u>C</u> ancel    |           |         | Ctr    | I+Q          |        |        |                 |                                                                             |                |        |          |         |            |   |        |        |        |               | $\sim$ |
| <ul> <li>Image: A set of the set of the</li></ul> | C <u>l</u> ose so | ene       |         | Ctrl   | +W           |        |        |                 |                                                                             |                |        |          |         |            |   |        |        |        | $\gg$         | >      |
| _                                                                                                    |                   |           |         |        |              | Sec. 1 |        |                 |                                                                             |                |        |          |         |            | < | $\geq$ | $\leq$ |        |               |        |
|                                                                                                    |                   |           |         |        |              |        | Sec. 1 |                 |                                                                             |                |        |          |         |            |   |        |        |        | $\land$       |        |
|                                                                                                    |                   |           |         |        |              |        |        | Sec.            |                                                                             |                |        |          |         | <          |   | <      |        |        | $\leq$        |        |
|                                                                                                    |                   |           |         |        |              |        |        |                 | $\sim$                                                                      |                |        |          |         |            |   |        |        |        |               | $\leq$ |
|                                                                                                    |                   |           |         |        |              |        |        |                 |                                                                             | $\geq$         |        |          |         | <          |   | <      |        |        | $\gg$         |        |
|                                                                                                    |                   |           |         |        |              |        |        |                 | $>\!\!\!\!\!\!\!\!\!\!\!\!\!\!\!\!\!\!\!\!\!\!\!\!\!\!\!\!\!\!\!\!\!\!\!\!$ | 2              | $\sim$ |          | $\sim$  |            |   |        |        |        |               |        |
|                                                                                                    |                   |           |         |        |              |        |        | >               |                                                                             | $\times$       | Ż      | New York |         |            |   |        |        |        | ×             | $\geq$ |
|                                                                                                    |                   |           |         |        |              |        |        | $\sim$          |                                                                             | $\sim$         |        |          | Non age | $\nearrow$ | ~ | $\geq$ |        |        | $\checkmark$  |        |
|                                                                                                    |                   |           |         |        |              |        |        |                 |                                                                             |                |        |          |         | لعري       | _ |        |        |        | $\land$       |        |
|                                                                                                    |                   |           |         |        | $\checkmark$ |        |        | $\sim$          |                                                                             |                |        |          |         |            |   | <      |        |        | $\sim$        |        |

Figure 29: Import PVC file to the 3D scene

Click "Import" and "Import a 3D scene".

A file explorer opens. Select the PVC file.

| 🕝 s  | hading scene construction    |          |                          |                                                                                                    |        |  |  |
|------|------------------------------|----------|--------------------------|----------------------------------------------------------------------------------------------------|--------|--|--|
| File | Create Select Edit Vi        | ew Tools | s H                      | elp                                                                                                    |        |  |  |
| •    | <u>N</u> ew scene            | Ctrl+N   | <u>Ш</u> ,               | $(x^{Y})$ $(x^{Y})$ $(x^{Z})$ $(x^{Z})$                                                                                                    |        |  |  |
|      | <u>R</u> ead scene           | Ctrl+0   |                          |                                                                                                    |        |  |  |
|      | R <u>e</u> ad building       |          |                          | 1 on to view                                                                                                    |        |  |  |
|      | Re <u>a</u> d objects        |          |                          |                                                                                                    |        |  |  |
| •1   | <u>I</u> mport               | +        | ø                        | Import a 3D scene (3DS, DAE, PVC)                                                                                                    |        |  |  |
|      | E <u>x</u> port scene (.SHD) | Ctrl+S   | H2P                      | Import a Helios3D file (H2P)                                                                                                    |        |  |  |
|      | Export selected objects (.SH | HO)      | Import ground data (CSV) |                                                                                                    |        |  |  |
|      | Save scene view              | •        |                          | Imp <u>o</u> rt a ground image                                                                                                    |        |  |  |
| •    | Prin <u>t</u>                | Ctrl+P   | Γ                        |                                                                                                    |        |  |  |
| ×    | <u>C</u> ancel               | Ctrl+Q   | h.,                      |                                                                                                    | <      |  |  |
| 1    | Close scene                  | Ctrl+W   | ``                       | ·····                                                                                                    |        |  |  |
| _    |                              |          | 1                        | and the second second s | $\leq$ |  |  |

Figure 30 : Selection of PVC file to import to the 3D scene

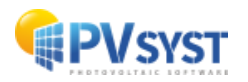

A window allows you to check the details of the scene. The input file unit is selected automatically but you can change it if it is not the correct one:

| Scene details         |              | _Input size |            |        | _Size after in | nport                       |
|-----------------------|--------------|-------------|------------|--------|----------------|-----------------------------|
| Objects               | 352          | Units       | Meters (m) | $\sim$ | Units          | Meters (m)                  |
| Vertices              | 1408         | Size on X   | 36         | 5.684  | Size on X      | 365.684                     |
| Faces                 | 352          | Size on Y   | 29         | 6.275  | Size on Y      | 296.275                     |
|                       |              | Size on Z   |            | 1.255  | Size on Z      | 1.255                       |
| Franslation           | X -166.000 m | Y 146.000   | m Z 0.00   | 0 m    | Rotation are   | ound origin<br>80° rotation |
| PV objects            |              |             |            |        |                |                             |
| fine orientation acco | ording to:   | 🖲 Best a    | azimuth    | ОĿ     | ongest edge    |                             |

Figure 31 : Import results

Click on the "*OK*" button.

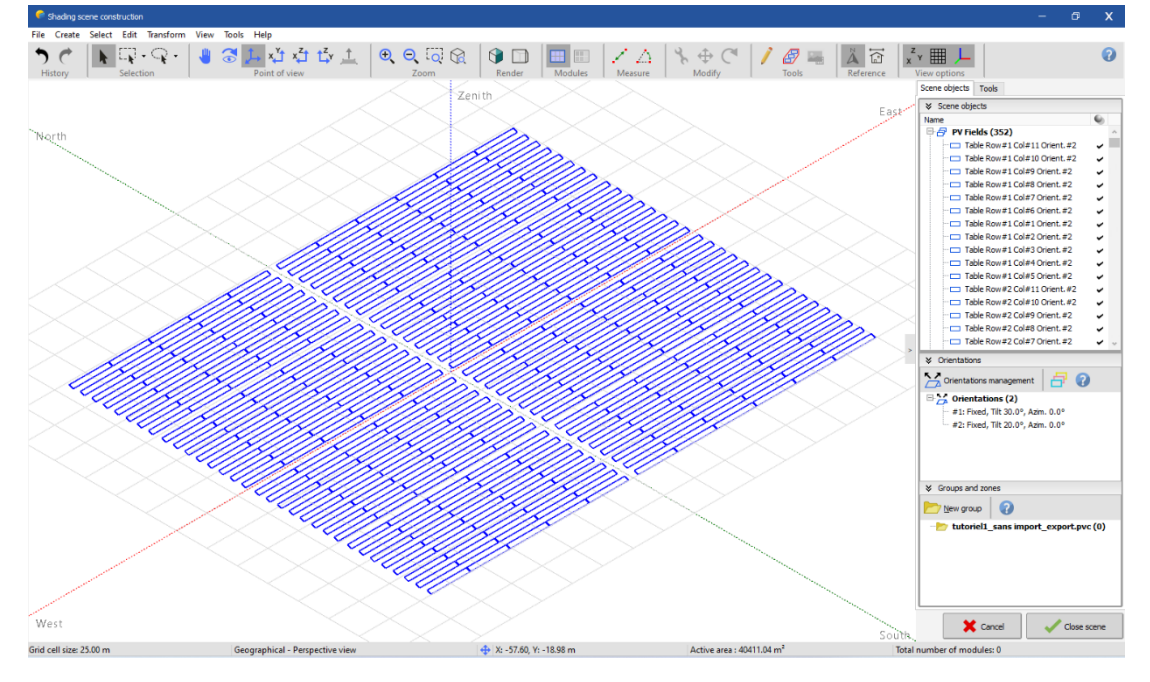

Figure 32 : Imported 3D scene in PVsyst

The scene precisely matches the predefined scene in PVcase. Click on "Close scene".

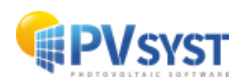

# 3.2 Example of a project with a plot of land and topography

#### 3.2.1 Defining the project in PVcase

The project will be created in PVcase with:

- The site with the satellite photo of the imported site
- The topography imported from the internet or created by yourself
- The generated mesh for the plot
- A few trees positioned on the lower side

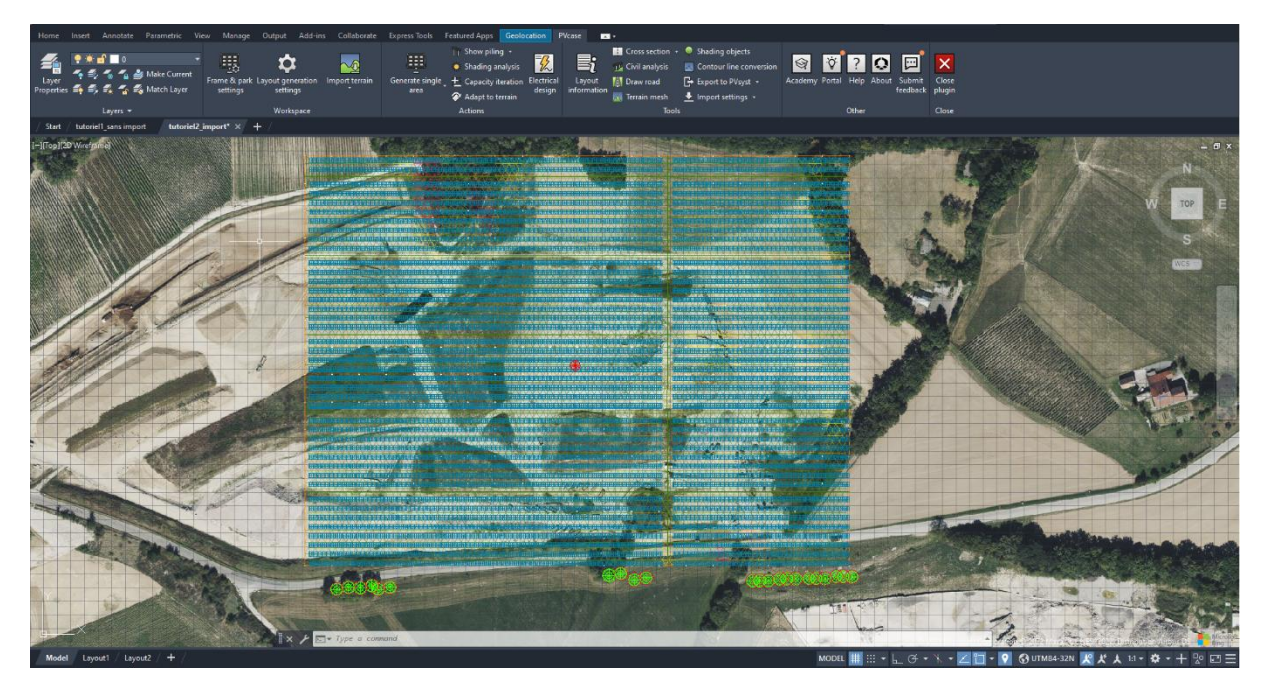

Figure 33 : PVcase project window on a topography imported from the Internet

The targeted zone represents a rectangle measuring 400 meters by 300 meters.

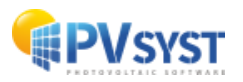

## 3.2.2 Exporting the project to PVsyst

Exporting occurs in the same way as before (see 3.1.2), except for two details, as defined below.

When you click on "*Export to PVsyst*", you have a choice between two export modes:

- the PV field only, "FRAMES"
- the PV field with topography, "TERRAIN AND FRAMES".

By selecting "TERRAIN AND FRAMES", you export the topography with the PV field.

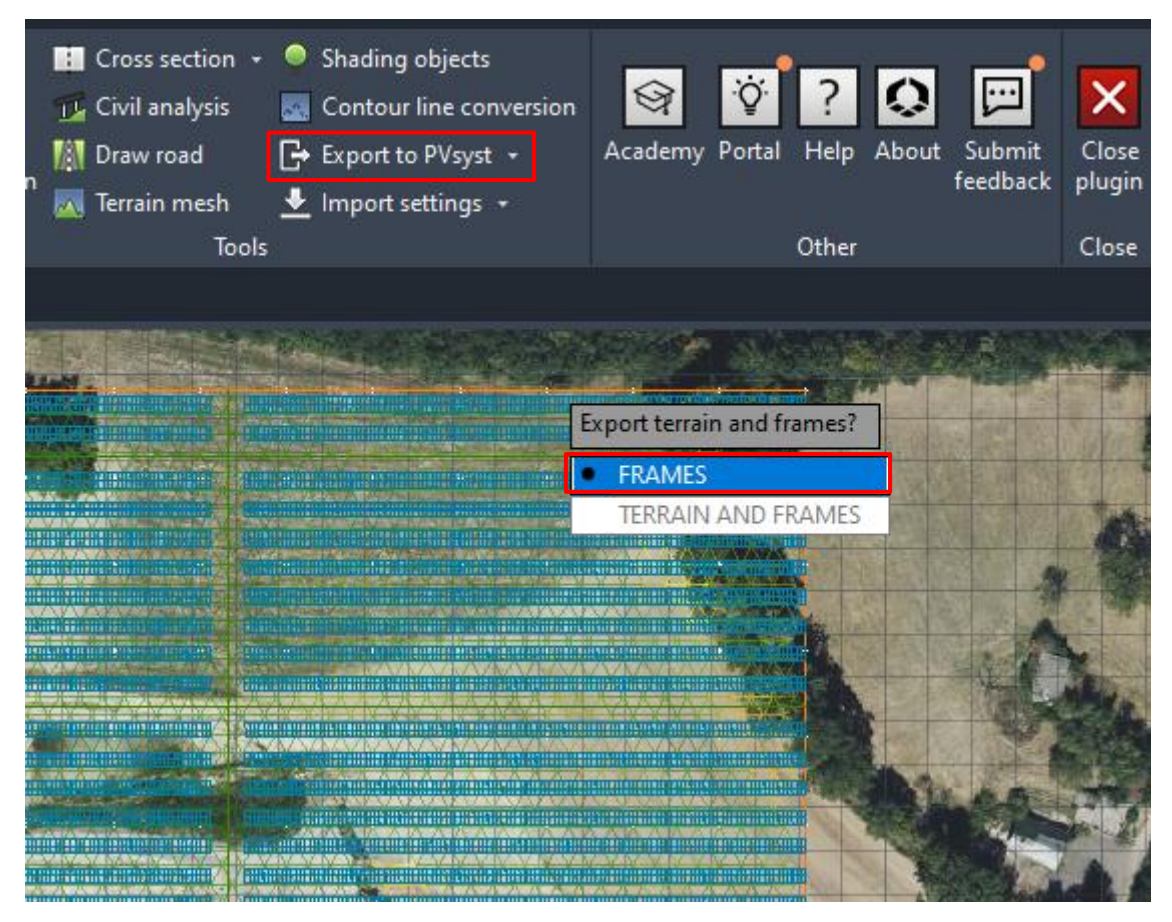

Figure 34 : Choix export sur PVcase Ground Mount

For this tutorial, only the "FRAMES" PV field will be imported.

Click on "FRAMES", then select the file output format *PVC* and finally select the file location.

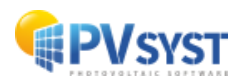

| Import result        |                    |              |                |               | - 0         |
|----------------------|--------------------|--------------|----------------|---------------|-------------|
| Scene detai          | ls                 |              |                |               | ?           |
| Scene data           |                    | -Input size- |                | Size after in | nport       |
| Objects              | 548                | Units        | Meters (m) 🗸 🗸 | Units         | Meters (m)  |
| Vertices             | 6592               | Size on X    | 404.211        | Size on X     | 404.211     |
| Faces                | 1780               | Size on Y    | 320.995        | Size on Y     | 320.995     |
|                      |                    | Size on Z    | 27.012         | Size on Z     | 27.012      |
| Translation          | X 0.000 m          | Y 0.000      | m Z 0.000 m    | Rotation are  | ound origin |
| Define orientation a | ccording to:       | Best azim    | uth O Longest  | edge (        | CEast/West  |
| 🔀 Terrain (gro       | ound topograph     | ny only)     |                |               |             |
| Select materials whi | ch describe the gr | round        |                |               |             |
| Tree_trunk           | Tree_crown         |              |                |               |             |
|                      |                    |              | <b>•</b> Com   | -al           | OK          |

#### 3.2.3 Importing the PVC file into Pvsyst

#### Figure 35 : Import results

The procedure for importing a PVcase project into PVsyst is the same as above (see 3.1.3)

Once the project has been successfully imported, you can see that the scene precisely matches the same scene defined in PVcase.

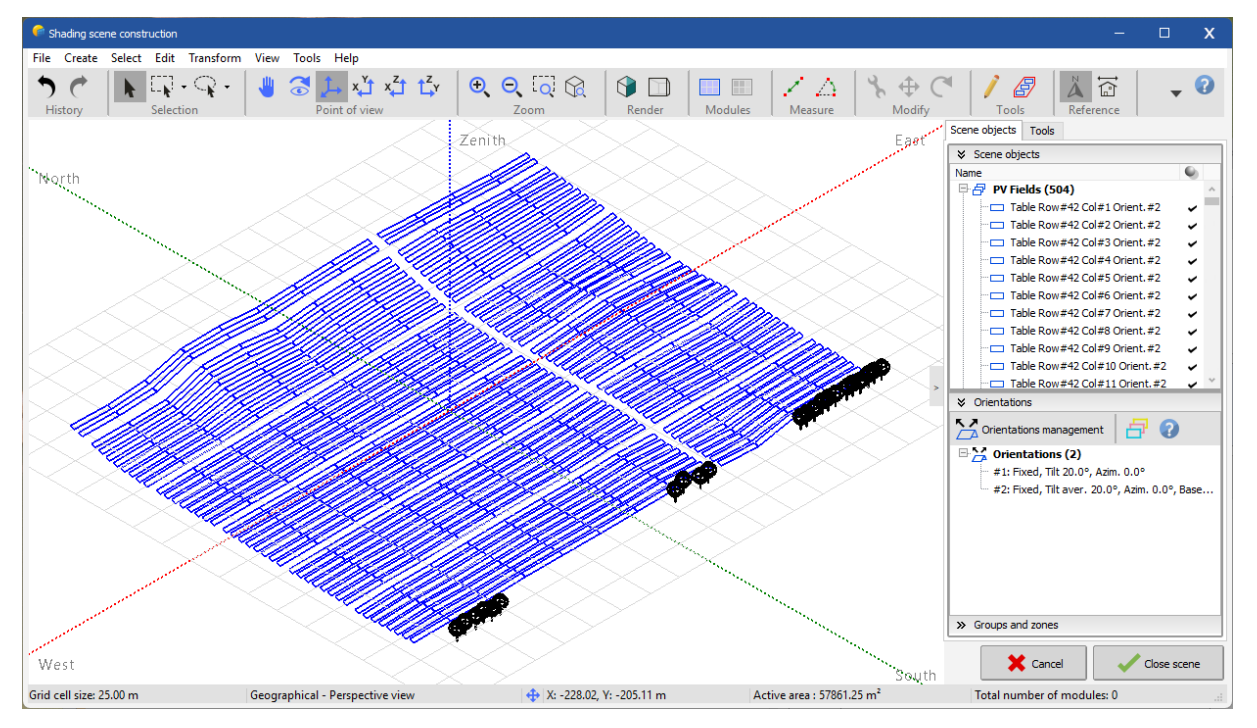

Figure 36 : Imported 3D scene in PVsyst

In this configuration, depending on the topography, the PV tables might have several orientations, but in this example, PVsyst has grouped all the tables and averaged them to create a single orientation. In addition, the trees defined in PVcase have also been imported.

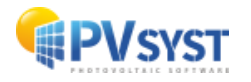

# 4 PVcase Roof Mount

# 4.1 Defining a project

First you must define a project with the PVcase Roof Mount plug-in.

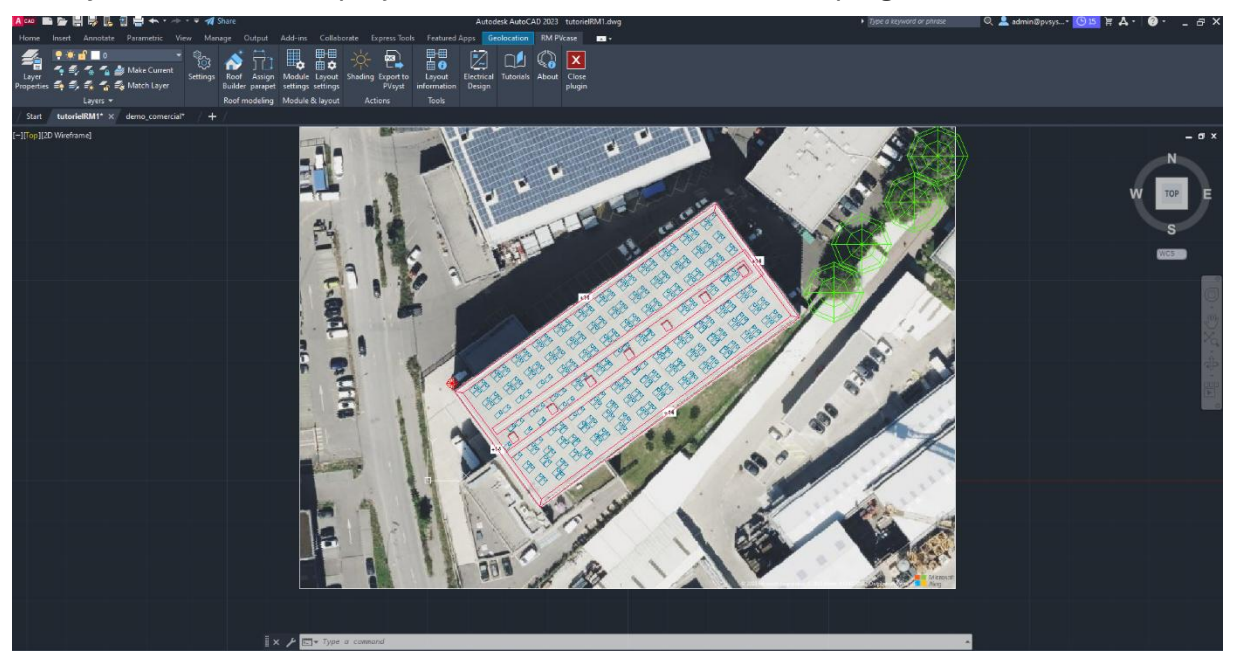

Figure 37 : Example of a 3D scene project in PVcase Roof Mount

A building with a large roof was selected. Using PVcase, PV modules were automatically placed with an azimuth of 45° and a tilt of 20°. Also, 4 trees were placed in the top right-hand corner. The azimuth configuration in PVcase is the same as in PVsyst.

## 4.2 Export procedure

In the main menu, go to the "Actions" toolbar.

Then click on "Export to PVsyst".

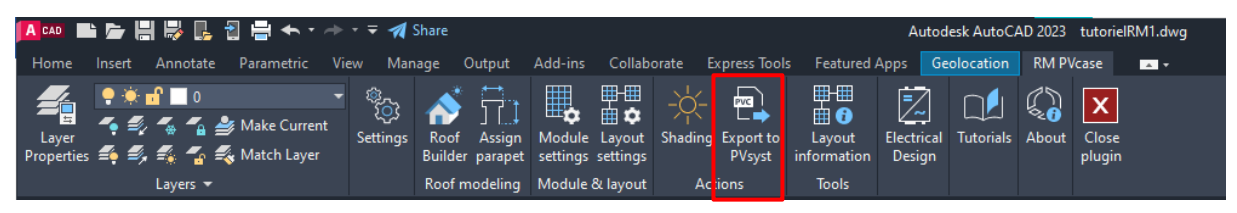

Figure 38 : PVcase Roof Mount menu toolbar

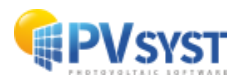

AutoCAD will ask you to select the elements to be exported. Select the entire 3D scene.

The window will open and ask you to choose the format. Click on *.PVC* format, then on "Export"..

| OPVsyst export format            | ×                       |
|----------------------------------|-------------------------|
| PVsyst 6.8<br>or lower           | PVsyst 7.0<br>or higher |
| .DAE                             | .PVC                    |
| Don't ask again for this session | Export                  |

Figure 39 : PVsyst export format

Select the file location, and the export is complete.

# 4.3 Import to PVsyst

In PVsyst, click directly on "Near shadings" without defining "Orientation" nor "System".

| roject                                                                                                    | 1                                        | <u>l</u> ew 📂 Load 💾 | Save Import                                      | Export            | Project settings | Delete                                                                                                    | Client               |                                             |                                                                                                    | 1                                    |  |
|----------------------------------------------------------------------------------------------------|------------------------------------------|----------------------|--------------------------------------------------|-------------------|------------------|----------------------------------------------------------------------------------------------------|----------------------|---------------------------------------------|----------------------------------------------------------------------------------------------------|--------------------------------------|--|
| roject's name                                                                                                    | export_PVcaseRoofMount                   |                      |                                                  |                   | Client name      | Not defined                                                                                                    |                      |                                             |                                                                                                    |                                      |  |
| te File                                                                                                    | Geneva/Cointrin                          |                      | MeteoNorm 8.2 static                             | n                 | Switzerlan       | ł                                                                                                    | Q                    |                                             | P)                                                                                                    |                                      |  |
| eather data File Geneva _MN82_SYN.MET Meteonorm 8.2 (2001-2020) Synthetic 0 🕅                                                                                                    |                                          |                      |                                                  |                   |                  |                                                                                                    |                      |                                             |                                                                                                    |                                      |  |
|                                                                                                    |                                          |                      | Please choose the pl                             | ane orientation ! | !                |                                                                                                    |                      |                                             |                                                                                                    |                                      |  |
|                                                                                                    |                                          |                      |                                                  |                   |                  |                                                                                                    |                      |                                             |                                                                                                    |                                      |  |
| ariant                                                                                                    |                                          | 10 X X               |                                                  |                   |                  |                                                                                                    |                      |                                             |                                                                                                    |                                      |  |
|                                                                                                    |                                          | ew Save              | Import Delet                                     | e 🔯 Manag         | ge               |                                                                                                    |                      |                                             |                                                                                                    | 1                                    |  |
| ariant nº                                                                                                    | /C0 : New simulation variant             | lew Save             | Mort m Delet                                     | e 🔯 Manag         | pe               | esults overview–<br>System kind                                                                                                    |                      | No 3D s                                     | cene defined,                                                                                                   | по                                   |  |
| ariant n°                                                                                                    | ICO : New simulation variant             | Jew Save             | Simulation                                       | e 🊺 Manaj         | pe               | esults overview<br>System kind<br>System Production<br>Specific production                                                                             | 1                    | No 3D s<br>0.<br>0.                         | cene defined,<br>shadir<br>00 kWh/yr<br>00 kWh/kWp/y                                                            | no<br>igs                            |  |
| ariant n° (<br>ain parameters<br>Orientation<br>System                                                                                                    | /C0 : New simulation variant<br>Optional | jew 💾 Save   •       | Simulation                                       | e 🏼 🏹 Manay       | pe               | esults overview<br>System kind<br>System Production<br>Specific production<br>Performance Rati<br>Normalized produ<br>Array losses                     | i<br>i<br>i<br>tion  | No 3D s<br>0.<br>0.<br>0.<br>0.             | cene defined,<br>shadir<br>00 kWh/yr<br>00 kWh/kWp/;<br>00<br>00 kWh/kWp/;                                      | no<br>ngs<br>m<br>lay                |  |
| ariant n° ain parameters<br>Orientation<br>System<br>Detailed losses                                                                                                    | C0 : New simulation variant              | jew 💾 Save 🕴         | Simulation<br>Run Simu<br>Advanced Sir           | e Manag           | pe               | esults overview –<br>System kind<br>System Production<br>Specific production<br>Performance Ratii<br>Normalized produ<br>Array losses<br>System losses | i<br>i<br>i<br>ition | No 3D s<br>0.<br>0.<br>0.<br>0.<br>0.<br>0. | cene defined,<br>shadii<br>00 kWh/yr<br>00 kWh/kWp/<br>00 kWh/kWp/<br>00 kWh/kWp/<br>00 kWh/kWp/<br>00 kWh/kWp/ | no<br>ngs<br>rr<br>lay<br>lay<br>lay |  |
| ariant n° ariant n° ariant n° ariant n° ariant n° ariant n° ariant n° ariant ariantariant ariant ariantariant ariantariant ariantari ariantari | CO : New simulation variant              | snt                  | Simulation<br>Run Simu<br>Advanced Sir<br>Report | e Manag           | pe<br>→ R        | esults overview<br>System kind<br>System Production<br>Specific production<br>Performance Rabi<br>Normalized produ<br>Array losses<br>System losses    | n<br>n<br>)<br>tion  | No 3D s<br>0.<br>0.<br>0.<br>0.<br>0.<br>0. | cene defined,<br>shadir<br>00 kWh/yr<br>00 kWh/kWp/y<br>00 kWh/kWp/y<br>00 kWh/kWp/y<br>00 kWh/kWp/y            | no<br>ngs<br>rr<br>lay<br>lay<br>lay |  |

Figure 40 : PVsyst window

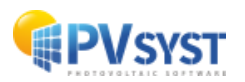

Click on "Construction/Perspective".

| 何 Near Shadings defini                                                  | tion, Variant "New simulation variant"                                   | – 🗆 X           |  |  |  |  |  |  |  |  |
|-------------------------------------------------------------------------|--------------------------------------------------------------------------|-----------------|--|--|--|--|--|--|--|--|
| Near shadings 3D s                                                      | cene                                                                     |                 |  |  |  |  |  |  |  |  |
| Comment                                                                 | New shading scene                                                        |                 |  |  |  |  |  |  |  |  |
|                                                                         | Construction / Perspective                                               | Import  Export  |  |  |  |  |  |  |  |  |
| Compatibility between system parameters and shading definitions         |                                                                          |                 |  |  |  |  |  |  |  |  |
| Orientation                                                             | Fixed, Tilt 20.0°, Azim. 0.0°                                            | Q Orientations  |  |  |  |  |  |  |  |  |
| Number of sub-arrays<br>PV modules / tables are<br>Number of PV modules | PV system 3D scene<br>1 No 3D scene defined<br>a 0.0 m <sup>2</sup><br>0 |                 |  |  |  |  |  |  |  |  |
|                                                                         | No shadings defined for this simulation.                                 | Shading factors |  |  |  |  |  |  |  |  |
|                                                                         |                                                                          | Table           |  |  |  |  |  |  |  |  |
|                                                                         |                                                                          | <u> </u> Graph  |  |  |  |  |  |  |  |  |
| Use in simulation                                                       | Calculation mode                                                         |                 |  |  |  |  |  |  |  |  |
| No Shadings                                                             |                                                                          |                 |  |  |  |  |  |  |  |  |
| O Linear shadings                                                       |                                                                          |                 |  |  |  |  |  |  |  |  |
| O According to modul                                                    | e strings                                                                |                 |  |  |  |  |  |  |  |  |
| O Detailed electrical c                                                 | alculation (acc. to module layout)                                       |                 |  |  |  |  |  |  |  |  |
| Q System overv                                                          | iew Print Cancel                                                         | 🗸 ок            |  |  |  |  |  |  |  |  |

Figure 41 : "Near shading" window

Then click on "File", "Import", and finally "Import a 3D scene (\*3DS, CAD, PVC)"

| <b>(</b> e | Shading scene construction  |           |                                                                                    |
|------------|-----------------------------|-----------|------------------------------------------------------------------------------------|
| File       | Create Select Edit          | Fransform | View Tools Help                                                                    |
| ٠          | New scene                   | Ctrl+N    | 🏨 З 🚺 x <sup>y</sup> t x <sup>z</sup> t t <sup>z</sup> y   🕀 🖸 🖾 🐼   💁 🗔 🗌 💷   🗡 🛆 |
|            | Read scene                  | Ctrl+0    | Point of view Zoom Render Maduler Magure                                           |
|            | Read building               |           |                                                                                    |
|            | Read objects                |           | Zenith                                                                             |
| •          | <u>I</u> mport              | >         | import a 3D scene (3DS, DAE, PVC)                                                  |
|            | Export scene (.SHD)         | Ctrl+S    | Import a Helios3D file (H2P)                                                       |
|            | Export selected objects (.S | HO)       | Import ground data (CSV, TIF)                                                      |
|            | Save scene view             | >         | Import a ground image                                                              |
| e          | Prin <u>t</u>               | Ctrl+P    | Download a satellite ground image and/or ground data                               |
| ×          | <u>C</u> ancel              | Ctrl+Q    |                                                                                    |
| 1          | C <u>l</u> ose scene        | Ctrl+W    |                                                                                    |
|            |                             |           |                                                                                    |

Figure 42 : 3D scene before import

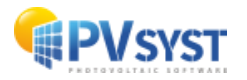

#### Click on "OK".

| Import result                              |                       |              |                                  |                                                      | - 🗆 :                                 |
|--------------------------------------------|-----------------------|--------------|----------------------------------|------------------------------------------------------|---------------------------------------|
| Scene de                                   | tails                 |              |                                  |                                                      | ?                                     |
| Scene data<br>Objects<br>Vertices<br>Faces | 313<br>2276<br>585    | Input size   | eters (m) V<br>127.924<br>95.090 | Size after impo<br>Units M<br>Size on X<br>Size on Y | rt<br>leters (m)<br>127.924<br>95.090 |
| -Translation<br>Automatic                  | X 0.000 n             | M Y 0.000 m  | Z 0.000 m                        | Rotation aroun                                       | d origin-                             |
| PV object                                  | ts<br>n according to: | Best azimuth | O Longest e                      | :dge O E                                             | ast/West                              |
| 🔀 Terrain (                                | ground topograp       | hy only)     |                                  |                                                      |                                       |
| Select materials v                         | which describe the g  | ground       |                                  |                                                      |                                       |
| Roof                                       | Tree                  | Block        |                                  |                                                      |                                       |
|                                            |                       |              | X Canc                           | el                                                   | 🗸 ок                                  |

Figure 43 : Import Results

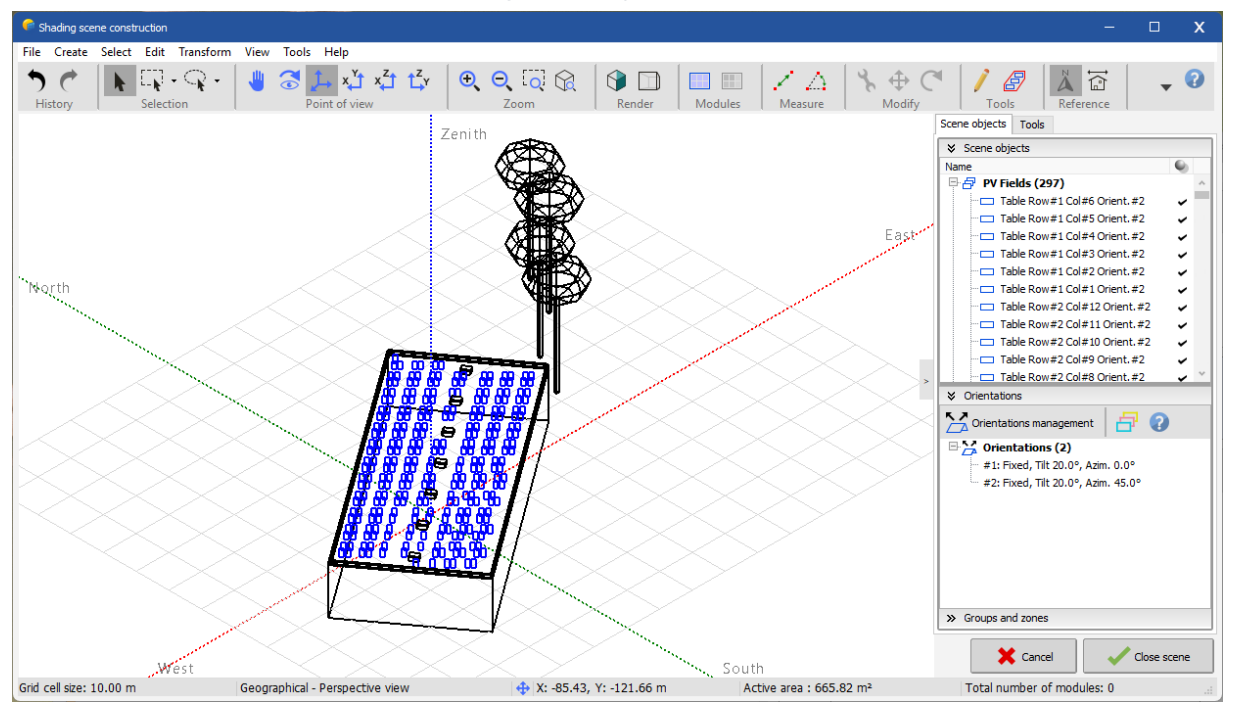

Figure 44 : 3D scene after import

The scene has been imported into PVsyst. You can see that all the elements defined in PVcase have been imported.

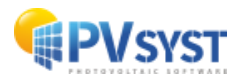

# 5 PVcase to PVsyst version 6.8 or earlier

It is possible to import a PVcase project into PVsyst version 6.8 or earlier. The procedure is explained below.

# 5.1 Defining a project

Let's go back to the previous project example, a PV system on a topography with objects that needs to be created.

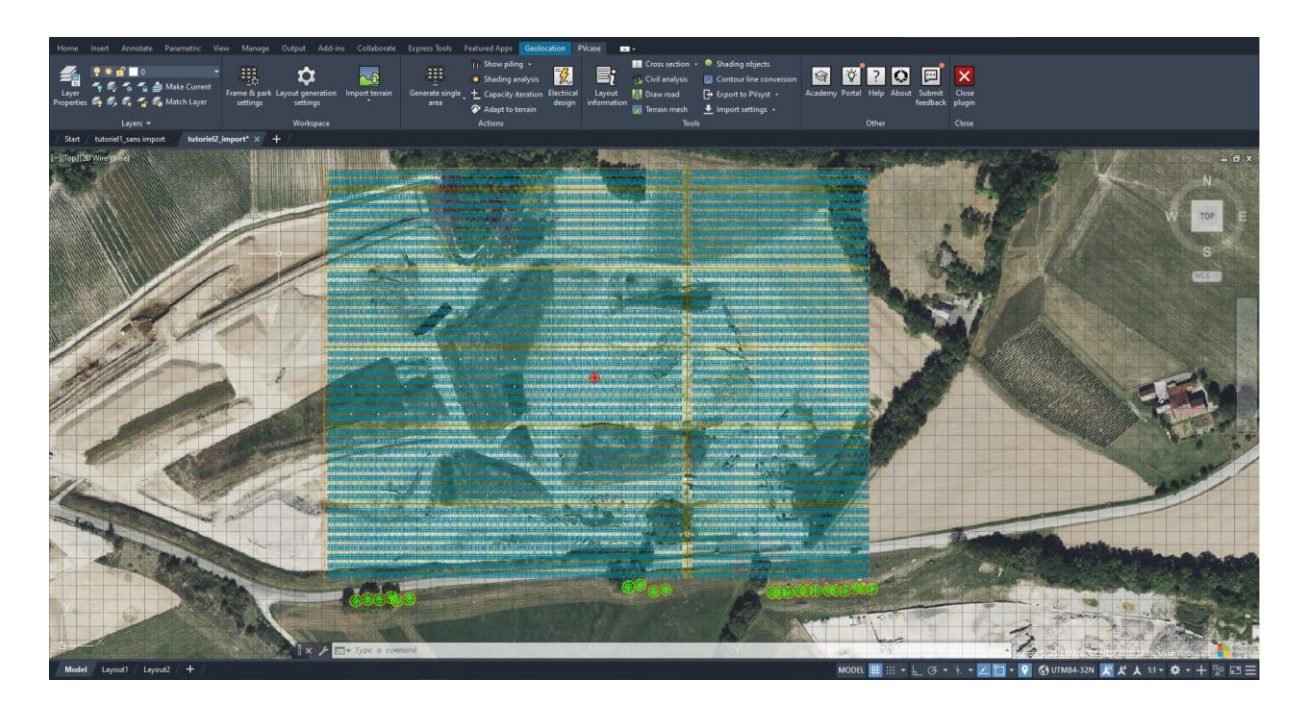

Figure 45 : PVcase project window on a topography imported from the Internet for PVsvst v. 6.8

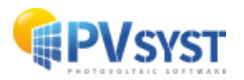

# 5.2 Export procedure

To export, click on "*Export to PVsyst*", and select "*FRAMES*" to export PV tables and objects only.

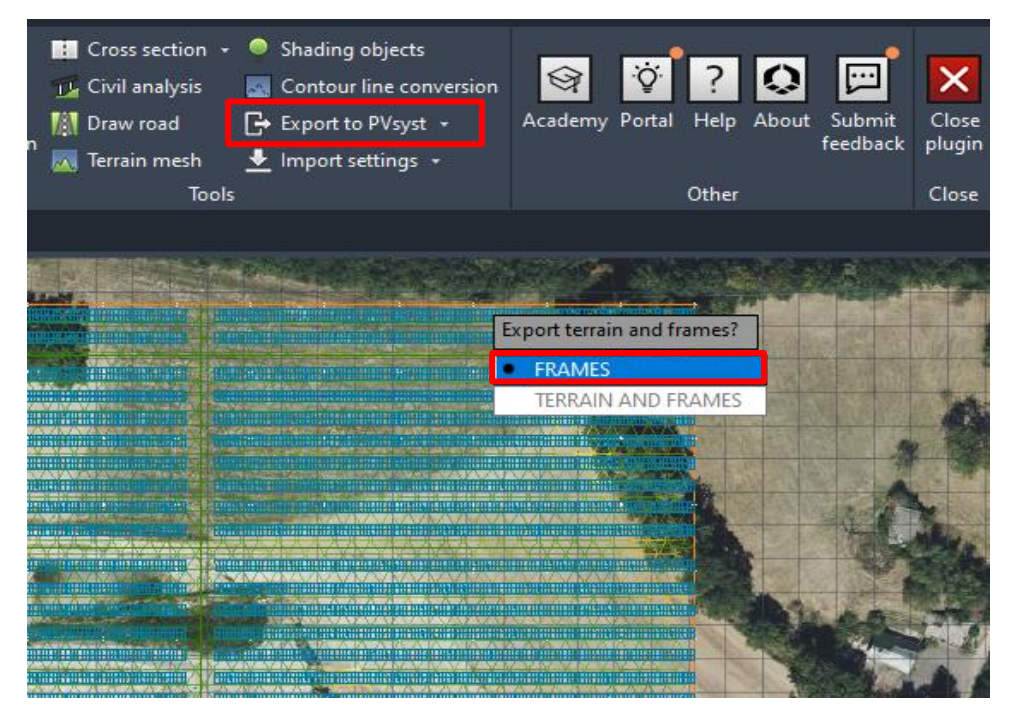

Figure 46 : Choice of export on PVcase Ground Mount for PVsyst v. 6.8 8

Choose the *DAE* format to export to PVsyst version 6.8 or earlier and click on "*Export*", then save the file in a dedicated folder.

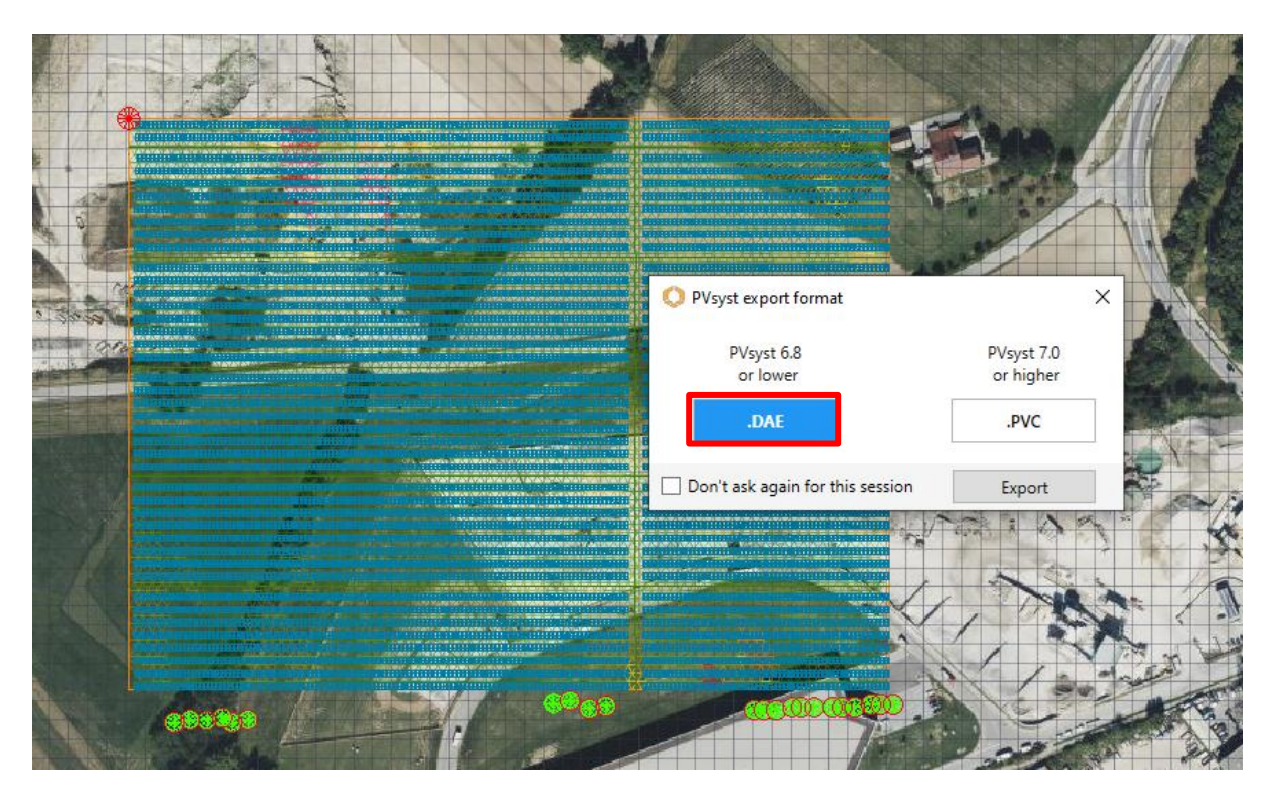

Figure 47 : Choice of DAE format for PVsyst v. 6.8

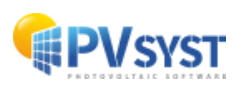

# 6 Virto CAD

With the Virto.CAD plug-in in AutoCAD, you can define a scene on a terrain or on a building and export it in PVC format, to then import it into PVsyst.

As a reminder, it is not necessary to export the topography to PVsyst, as this will have no influence on the shading calculation.

In this description, a simple scene with no topography and no shading objects will be used.

# 6.1 Defining a project

You must first define a project using the Virto.CAD plug-in. The project is a PV field without imported topography. The field measures 300 meters by 200 meters.

| Home Ins                                                                                                    |                                                       |                                                                                    |                                                                                                    |                       | press Tools Featured App                                                                                     | s VIRTO.CAD                                                                                                    |                                                                                                    |                                                                                             |                  |                                                         |                                                                                                    |                               |         |
|----------------------------------------------------------------------------------------------------|-------------------------------------------------------|------------------------------------------------------------------------------------|----------------------------------------------------------------------------------------------------|-----------------------|----------------------------------------------------------------------------------------------------|----------------------------------------------------------------------------------------------------|----------------------------------------------------------------------------------------------------|---------------------------------------------------------------------------------------------|------------------|---------------------------------------------------------|----------------------------------------------------------------------------------------------------|-------------------------------|---------|
| Solar<br>Modules<br>SolarModules                                                                                                    | Layers Config<br>Share Database<br>Meters •<br>Manage | <ul> <li>★ Create New -</li> <li>■ Exclusion zone +</li> <li>M Delete +</li> </ul> | <ul> <li>Rotate View</li> <li>PV Array Name</li> <li>Set Coordinates</li> <li>LayoutBoundary</li> </ul> | Compass -             | <ul> <li>Ruild Ground Layout</li> <li>Solar Rack Settings</li> <li>Omit Modules +<br/>GroundMount</li> </ul> | <ul> <li>Rebuild Roof Single</li> <li>Rebuild Single</li> <li>Keep Out Zones</li> <li>Roof Mount</li> </ul>                                                                                                    | <ul> <li>System Config</li> <li>String Mapping</li> <li>Cable &amp; Civil</li> <li>String Mapping</li> </ul> | Copy Grid - Create group<br>Move Grid - Move Grid -<br>Replace Grid -<br>Edit Module Layout | Count Selection  | Roof Modelling<br>IV Syst PVC Export<br>Mounting System | Sensor Grid Dia Auto Sensor Grid<br>Simulation Diansparency<br>Threshold Delete<br>Solar irradiance | Service<br>Account<br>Service |         |
| Start si                                                                                                    | ene sans topographi                                   | e 300Wc generic* ×                                                                 | + /                                                                                                    |                       |                                                                                                    |                                                                                                    |                                                                                                    |                                                                                             |                  |                                                         |                                                                                                    |                               |         |
| [-][Top][20 W                                                                                                    | ireframe]                                             |                                                                                    |                                                                                                    |                       |                                                                                                    |                                                                                                    |                                                                                                    |                                                                                             |                  |                                                         |                                                                                                    |                               | - a ×   |
|                                                                                                    |                                                       |                                                                                    |                                                                                                    | kan mahanan           |                                                                                                    | a<br>Anana ana amin' amin' amin' amin' amin' amin' amin' amin' amin' amin' amin' amin' amin' amin' amin' amin' amin'<br>A fanana amin' amin' amin' amin' amin' amin' amin' amin' amin' amin' amin' amin' amin' amin' amin' amin' amin' a |                                                                                                    | arkannan kanana kanana karan<br>In kanana kanana karan                                      | anhaana kanaa ka | , 540mm                                                 |                                                                                                    |                               | W TOP E |
|                                                                                                    |                                                       |                                                                                    |                                                                                                    |                       | den marken warden wa                                                                                         | aleman aleman alem                                                                                                    |                                                                                                    | alaman kunnakuna kun                                                                        |                  |                                                         |                                                                                                    |                               |         |
|                                                                                                    |                                                       |                                                                                    |                                                                                                    |                       |                                                                                                    |                                                                                                    |                                                                                                    |                                                                                             | anhanan hasanka  | R.R.R.                                                  |                                                                                                    |                               | 62300   |
|                                                                                                    |                                                       |                                                                                    |                                                                                                    |                       |                                                                                                    |                                                                                                    | REAL REAL PROPERTY                                                                                           | inkons kannikanakasi                                                                        |                  | ARR.                                                    |                                                                                                    |                               |         |
|                                                                                                    |                                                       |                                                                                    |                                                                                                    |                       |                                                                                                    |                                                                                                    |                                                                                                    |                                                                                             |                  | -                                                       |                                                                                                    |                               |         |
|                                                                                                    |                                                       |                                                                                    |                                                                                                    |                       | denned mendenes                                                                                              | daan daaraa daa                                                                                                    |                                                                                                    |                                                                                             |                  |                                                         |                                                                                                    |                               | 8       |
|                                                                                                    |                                                       |                                                                                    |                                                                                                    |                       | deservisions bars                                                                                            | ahanankananki                                                                                                    | anan kasan kasa                                                                                              | akaana hasashaaanahaa                                                                       | ashasashasaaka   | ARN                                                     |                                                                                                    |                               |         |
|                                                                                                    |                                                       |                                                                                    |                                                                                                    |                       | den san de sou a de seu a                                                                                    | admanana karana adm                                                                                                    |                                                                                                    |                                                                                             |                  | BURNESS.                                                |                                                                                                    |                               |         |
|                                                                                                    |                                                       |                                                                                    |                                                                                                    |                       |                                                                                                    |                                                                                                    |                                                                                                    |                                                                                             | *****            | <b></b>                                                 |                                                                                                    |                               |         |
|                                                                                                    |                                                       |                                                                                    |                                                                                                    |                       |                                                                                                    |                                                                                                    |                                                                                                    |                                                                                             |                  |                                                         |                                                                                                    |                               |         |
|                                                                                                    |                                                       |                                                                                    |                                                                                                    |                       |                                                                                                    |                                                                                                    |                                                                                                    |                                                                                             |                  |                                                         |                                                                                                    |                               |         |
|                                                                                                    |                                                       |                                                                                    |                                                                                                    |                       | denomente a ser se se se se se se se se se se se se se                                                       | alexandrawarder                                                                                                    |                                                                                                    |                                                                                             | ankan na kuwa ka | MINK                                                    |                                                                                                    |                               |         |
|                                                                                                    |                                                       |                                                                                    |                                                                                                    |                       |                                                                                                    | ahanan daawaaha                                                                                                    |                                                                                                    |                                                                                             | *****            | R.R.R.                                                  |                                                                                                    |                               |         |
|                                                                                                    |                                                       |                                                                                    |                                                                                                    |                       |                                                                                                    |                                                                                                    |                                                                                                    |                                                                                             |                  | ARR                                                     |                                                                                                    |                               |         |
|                                                                                                    |                                                       |                                                                                    |                                                                                                    |                       |                                                                                                    |                                                                                                    |                                                                                                    |                                                                                             |                  |                                                         |                                                                                                    |                               |         |
|                                                                                                    |                                                       |                                                                                    |                                                                                                    |                       |                                                                                                    |                                                                                                    |                                                                                                    |                                                                                             |                  |                                                         |                                                                                                    |                               |         |
|                                                                                                    |                                                       |                                                                                    |                                                                                                    |                       |                                                                                                    |                                                                                                    |                                                                                                    |                                                                                             | *****            | A BAR                                                   |                                                                                                    |                               |         |
| ~                                                                                                    |                                                       |                                                                                    |                                                                                                    |                       | ikanakaaaahaaa                                                                                               | nhaandanaah                                                                                                    |                                                                                                    | akaan kanakaan                                                                              | ankanankanaka    | RRE                                                     |                                                                                                    |                               |         |
| l.                                                                                                    |                                                       |                                                                                    |                                                                                                    |                       |                                                                                                    |                                                                                                    |                                                                                                    |                                                                                             |                  |                                                         |                                                                                                    |                               |         |
| >                                                                                                    |                                                       |                                                                                    |                                                                                                    | A TTA TYON O COM      | ind                                                                                                    |                                                                                                    |                                                                                                    |                                                                                             |                  |                                                         |                                                                                                    |                               |         |
| Model                                                                                                    | Lavout1 / Lavout2                                     | 74.7                                                                               | 1.4                                                                                                    | end and the different |                                                                                                    |                                                                                                    |                                                                                                    |                                                                                             |                  |                                                         |                                                                                                    |                               |         |
|                                                                                                    |                                                       |                                                                                    |                                                                                                    |                       |                                                                                                    |                                                                                                    |                                                                                                    |                                                                                             |                  | MODEL III ::: -                                         | L                                                                                                   | A 1:200 -                     |         |
| and the second division of the second division of the second divisio |                                                       |                                                                                    |                                                                                                    |                       |                                                                                                    |                                                                                                    |                                                                                                    |                                                                                             |                  |                                                         |                                                                                                    |                               |         |

Figure 48 : Field scene PV Virto. CAD

## 6.2 Export procedure

To export a file to PVsyst, carry out the following steps:

In the Virto.CAD ribbon, go to "*AutoCAD*", then to the "*Extra*" section and finally to "*PVsyst PVC Export*".

| Manage In    | ant Annotate D | manuatric View Manuna Outrust  | Add.inc Collaborate Er | many Tools - Featured Anne | VIRTO CAD           |                | 1997 - 1997 - 1997 - 1997 - 1997 - 1997 - 1997 - 1997 - 1997 - 1997 - 1997 - 1997 - 1997 - 1997 - 1997 - 1997 - |                                    |                              | 1989-5862 (U) |
|--------------|----------------|--------------------------------|------------------------|----------------------------|---------------------|----------------|----------------------------------------------------------------------------------------------------|------------------------------------|------------------------------|---------------|
| (1911)       | Lavers Config  | Create New - Rotate View       | Compass •              | × Build Ground Lavout      | C Build Roof Single | System Config  | Copy Grid + Create group                                                                                        | Count Selection 🐇 Roof Modelling   | Sensor Grid Auto Sensor Grid |               |
|              | Share Database | Exclusion zone + TPV Array Nar | ne 🔲 Highlight compass | Solar Rack Settings        | Rebuild Single +    | String Mapping | 🕂 Move Grid 🔹 🕌 Delete                                                                                          | Summary Palettes DVSyst PVC Export | Simulation Transparency      | 0             |
| Modules      | 00 Meters *    | 🞽 Delete 🔹 🤍 Set Coordina      | tes - 🔛 Numbering      | 🔠 Omit Modules -           | 🗰 Keep Out Zones 🔹  | Cable & Civil  | Replace Grid +                                                                                                  | Data Extraction 1 Mounting System  | Threshold 🗧 Delete           | Account       |
| SolarModules | Manage         | LavoutBound                    | larv                   | GroundMount                | Roof Mount          | String Mapping | Edit Module Lavout                                                                                              | Extra                              | Solar irradiance             | Service       |

Figure 48 : Virto. CAD ribbon

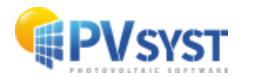

A new window opens, in which you need to specify the exported file destination.

|              | Common                              |   |
|--------------|-------------------------------------|---|
|              | Common                              |   |
| Output file: |                                     |   |
|              |                                     |   |
| ✓ Export 3D  | ground mesh as additional .CSV file |   |
| ✓ Export 3D  | shading objects                     |   |
| Export roo   | ftop modules individually           |   |
|              | Boundaries                          |   |
|              | Select on drawing                   |   |
|              | Colored All                         |   |
|              | Select All                          |   |
|              | Boundaries not selected             |   |
|              | Process                             | _ |
|              |                                     |   |

Figure 50 : Dialog to export to PVsyst

Choose a dedicated folder to export the PVC file.

| A Enregistrer sous                                                                                                    |                                   |      |                  |   |              |                | ×     |
|----------------------------------------------------------------------------------------------------|-----------------------------------|------|------------------|---|--------------|----------------|-------|
| $\leftarrow$ $\rightarrow$ $\checkmark$ $\bigstar$ Ce PC $\Rightarrow$ Documents $\Rightarrow$ tutorial virto cad                                     |                                   |      | ~                | ō | P Rechercher | dans : tutoria | l vir |
| Organiser 🔻 Nouveau dossier                                                                                                    |                                   |      |                  |   |              |                | ?     |
| Accès rapide  Accès rapide  Creative Cloud Fil  OneDrive  OneDrive  Creative - PVsyst  Cre PC  Bureau  Documents  Musique  Objets 3D  Téléchargement: | Modifié le<br>Aucun élément ne co | Type | Taille<br>erche. |   |              |                |       |
| Nom du fichier :                                                                                                    |                                   |      |                  |   |              |                | ~     |
| Type : Collada (*.pvc)                                                                                                    |                                   |      |                  |   |              |                | ~     |
| ∧ Masquer les dossiers                                                                                                    |                                   |      |                  |   | Enregistrer  | Annuler        | r     |

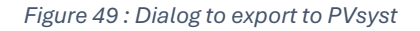

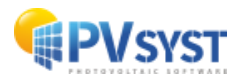

Click on

....

|                                                                                            | 2VC)                                                          |
|--------------------------------------------------------------------------------------------|---------------------------------------------------------------|
|                                                                                            | Common                                                        |
| Output file:                                                                               |                                                               |
| C:\Users\mus\Docume                                                                        | ents\tutorial virto cad\tutorial 300Wc.pvc                    |
| <ul> <li>Export 3D ground</li> <li>Export 3D shading</li> <li>Export rooftop mo</li> </ul> | mesh as additional .CSV file<br>objects<br>dules individually |
|                                                                                            | Boundaries                                                    |
|                                                                                            | Select on drawing<br>Select All<br>Boundaries not selected    |
|                                                                                            | Process                                                       |
|                                                                                            |                                                               |
| 3                                                                                          | Start                                                         |
|                                                                                            | Figure 51 : Choice of export option to PVsvst                 |

"Common": specify the options you wish to export.

- 3D ground meshes: for PV systems with topography
- 3D shading objects: for PV systems with ground and/or roof objects
- Rooftop modules individually: for rooftop systems only

"Boundaries": you can select part or the whole 3D scene.

Warning! You can only select boundaries within the same orientation. If you have different orientations, different exports must be made for each orientation.

"Process": click on "Start" to create the export file.

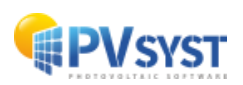

2

3

# 6.3 Importing a Virto.CAD PVC file into Pvsyst

In PVsyst, click directly on "Near shadings" without defining "Orientation" nor "System".

| roject                                                                          | 🛨 <u>N</u> ew 📂 La                                                      | oad 💾 Save 🏹 Import 📄 Export 🗍         | 🗘 Project settings 前 Delete  🚢 Clien                                        | t 🦯                                                      |
|---------------------------------------------------------------------------------|-------------------------------------------------------------------------|----------------------------------------|-----------------------------------------------------------------------------|----------------------------------------------------------|
| roject's name                                                                   | tutorial virto CAD without topography                                   |                                        | Client name Not defined                                                     |                                                          |
| ite File                                                                        | Geneva/Cointrin                                                         | MeteoNorm 8.2 station                  | Switzerland                                                                 | E 🔁 📩                                                    |
| /eather data File                                                               | Geneva_MN82_SYN.MET                                                     | Meteonorm 8.2 (2001-2020)              | ) Synthetic 0 k 🗸                                                           |                                                          |
|                                                                                 |                                                                         | Please choose the plane orientation !  |                                                                             |                                                          |
|                                                                                 |                                                                         |                                        |                                                                             |                                                          |
|                                                                                 |                                                                         |                                        |                                                                             |                                                          |
| ariant                                                                          | 🛨 <u>N</u> ew 💾 S                                                       | ave 🗼 Import 📅 Delete 🔯 Manag          | je                                                                          | 1                                                        |
| ariant n° V                                                                     | C0 : New simulation variant                                             |                                        |                                                                             |                                                          |
|                                                                                 |                                                                         |                                        | System kind                                                                 | No 3D scene defined, no<br>shadings                      |
|                                                                                 | Optional                                                                | Simulation                             | System Production                                                           | 0.00 kWh/yr                                              |
| lain parameters                                                                 |                                                                         |                                        | Specific production                                                         | 0.00 kWh/kWp/yr                                          |
| lain parameters<br>Orientation                                                  | Horizon                                                                 | No. and A.                             | Performance Ratio                                                           |                                                          |
| Orientation     System                                                          | Horizon     Near Shadings                                               | Run Simulation                         | Performance Ratio<br>Normalized production                                  | 0.00 kWh/kWp/day                                         |
| Orientation     System     Detailed losses                                      | Horizon     Near Shadings     Modela lawout                             | Run Simulation                         | Performance Ratio<br>Normalized production<br>Array losses<br>System losses | 0.00 kWh/kWp/day<br>0.00 kWh/kWp/day<br>0.00 kWh/kWp/day |
| Ain parameters     Orientation     System     Detailed losses                   | Horizon     Near Shadings     Module layout                             | Run Simulation     Advanced Simulation | Performance Ratio<br>Normalized production<br>Array losses<br>System losses | 0.00 kWh/kWp/day<br>0.00 kWh/kWp/day<br>0.00 kWh/kWp/day |
| Orientation     Orientation     System     Detailed losses     Self-consumption | Horizon     Near Shadings     Module layout         ⑥ Energy management | Advanced Simulation                    | Performance Ratio<br>Normalized production<br>Array losses<br>System losses | 0.00 kWh/kWp/day<br>0.00 kWh/kWp/day<br>0.00 kWh/kWp/day |

Figure 53 : PVsyst Virto.CAD project window

In this new window, click on "Construction/Perspective".

| 루 Near Shadings definitior                                               | n, Variant "New simu                      | ulation variant"              |                  |        |                 |          | х |
|--------------------------------------------------------------------------|-------------------------------------------|-------------------------------|------------------|--------|-----------------|----------|---|
| Near shadings 3D scer                                                    | ie                                        |                               |                  |        |                 |          |   |
| Comment N                                                                | ew shading scene                          | 2                             |                  |        |                 |          |   |
|                                                                          | 0                                         | Construction / Per            | spective         |        | ► Import Export |          |   |
| Compatibility betweer                                                    | ı system parame                           | eters and shading d           | efinitions       |        | 1               |          |   |
| Orientation                                                              | Fixed, Tilt 20                            | ).0°, Azim. 0.0°              |                  | ?      | Q Orien         | ntations |   |
| Number of sub-arrays<br>PV modules / tables area<br>Number of PV modules | PV system<br>1<br>0.0 m <sup>2</sup><br>0 | 3D scene<br>No 3D scene defin | ed               |        |                 |          |   |
|                                                                          | No shadings                               | defined for this simula       | tion.            |        | Shading facto   | ors      |   |
|                                                                          | -                                         |                               |                  |        | III Ta          | able     |   |
|                                                                          |                                           |                               |                  |        | 👝 Gr            | raph     |   |
| Use in simulation                                                        |                                           |                               | Calculation mode |        |                 |          |   |
| No Shadings                                                              |                                           |                               |                  |        |                 |          |   |
| O Linear shadings                                                        |                                           |                               |                  |        |                 |          |   |
| O According to module st                                                 | rings                                     |                               |                  |        |                 |          |   |
| O Detailed electrical calcu                                              | lation (acc. to mod                       | ule layout)                   |                  |        |                 |          |   |
| Q System overview                                                        | ,                                         | Print                         | ×                | Cancel |                 | ОК       |   |

Figure 52 : PVsyst dialog to define shading

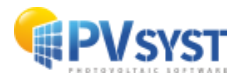

The new 3D scene window opens. Click on "*File*", then on "*Import*". Select "*Import a 3D scene (3DS, DAE, PVC)*".

Select the *PVC* file previously exported with Virto.CAD.

| C Shading scene construction      |                                                                                                    |
|-----------------------------------|----------------------------------------------------------------------------------------------------|
| File Create Select Edit Transform | View Tools Help                                                                                                    |
| <u>N</u> ew scene     Ctrl+N      |                                                                                                    |
| 📂 Read scene Ctrl+O               | Point of view Zoom Render Modules Modules Modely Toole Relations                                                                        |
| 📂 Read building                   | t notice t mount i mount i mount i mount i mount i notice t mount i notice t mount i notice t mount i notice t                          |
| 📂 Read objects                    | Zenith                                                                                                    |
| Import                            | mport a 3D scene (3DS, DAE, PVC)                                                                                                    |
| Export scene (.SHD) Ctrl+S        | Import a Helios3D file (H2P)                                                                                                    |
| Export selected objects (.SHO)    | import ground data (CSV, TIF)                                                                                                    |
| Save scene view                   | Impgrt a ground image                                                                                                    |
| Print Ctrl+P                      | <u>Download a satellite ground image and/or ground data</u>                                                                             |
| Cancel Ctrl+O                     |                                                                                                    |
| ✓ Close scene Ctrl+W              |                                                                                                    |
| -                                 |                                                                                                    |
|                                   |                                                                                                    |
|                                   |                                                                                                    |
|                                   |                                                                                                    |
|                                   |                                                                                                    |
|                                   |                                                                                                    |
|                                   |                                                                                                    |
|                                   |                                                                                                    |
|                                   |                                                                                                    |
|                                   |                                                                                                    |
|                                   |                                                                                                    |
|                                   |                                                                                                    |
|                                   |                                                                                                    |
|                                   |                                                                                                    |
|                                   |                                                                                                    |
|                                   | $\times$ $\times$ $\times$ $\times$ $\times$ $\times$ $\times$ $\times$ $\times$ $\times$                                               |
|                                   |                                                                                                    |
|                                   |                                                                                                    |
|                                   |                                                                                                    |
|                                   |                                                                                                    |
|                                   | $\vee$ $\vee$ $\vee$ $\vee$ $\vee$ $\vee$ $\vee$ $\vee$ $\vee$ $\vee$                                                                   |
|                                   |                                                                                                    |
|                                   |                                                                                                    |
|                                   | $\times$ $\times$ $\times$ $\times$ $\times$ $\times$ $\times$ $\times$ $\times$ $\times$                                               |
|                                   | $\cdots \cdots \cdots \cdots \cdots \cdots \cdots \cdots \cdots \cdots \cdots \cdots \cdots \cdots \cdots \cdots \cdots \cdots \cdots $ |
|                                   |                                                                                                    |

Figure 54 : Shading scene PVsyst-import PVC

The "Import Results window provides information about the PVC file. If the objects are already close to the origin, translation to it is not suggested. If the objects are at a distance greater than 5 km, translation is automatically calculated. If you want PVsyst to center the scene at the origin of the 3D view, click on 'Automatic': the translation values will then be recalculated. Click on "*OK*".

| 루 Import r                                                                                | esult                     |            |                  |                | - 🗆           | х |
|-------------------------------------------------------------------------------------------|---------------------------|------------|------------------|----------------|---------------|---|
| S                                                                                         | cene details              |            |                  |                |               |   |
| Scene                                                                                     | data                      | Input size |                  | -Size after in | mport         | - |
| Objec                                                                                     | ts 374                    | Units      | Meters (m) 🗸     | Units          | Meters (m)    |   |
| Vertic                                                                                    | es 1496                   | Size on X  | 285.060          | Size on X      | 285.060       |   |
| Faces                                                                                     | 374                       | Size on Y  | 192.946          | Size on Y      | 192.946       |   |
|                                                                                           |                           | Size on Z  | 2.725            | Size on Z      | 2.725         |   |
| Transl                                                                                    | ation                     |            |                  | Rotation ar    | round origin  | - |
| Au                                                                                        | tomatic X 0.000 m         | Y -1.000   | m Z -1.000 m     | Apply 1        | 180° rotation |   |
| P                                                                                         | V objects                 |            |                  |                |               |   |
| Define o                                                                                  | prientation according to: | Best       | azimuth O Li     | ongest edge    |               |   |
| Check the <b>Automatic</b> box if<br>you want to translate the<br>scene toward the origin |                           |            | X Cancel         |                | 🗸 ок          |   |
|                                                                                           |                           | Figure 55  | : Import results |                |               |   |

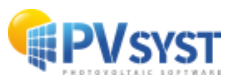

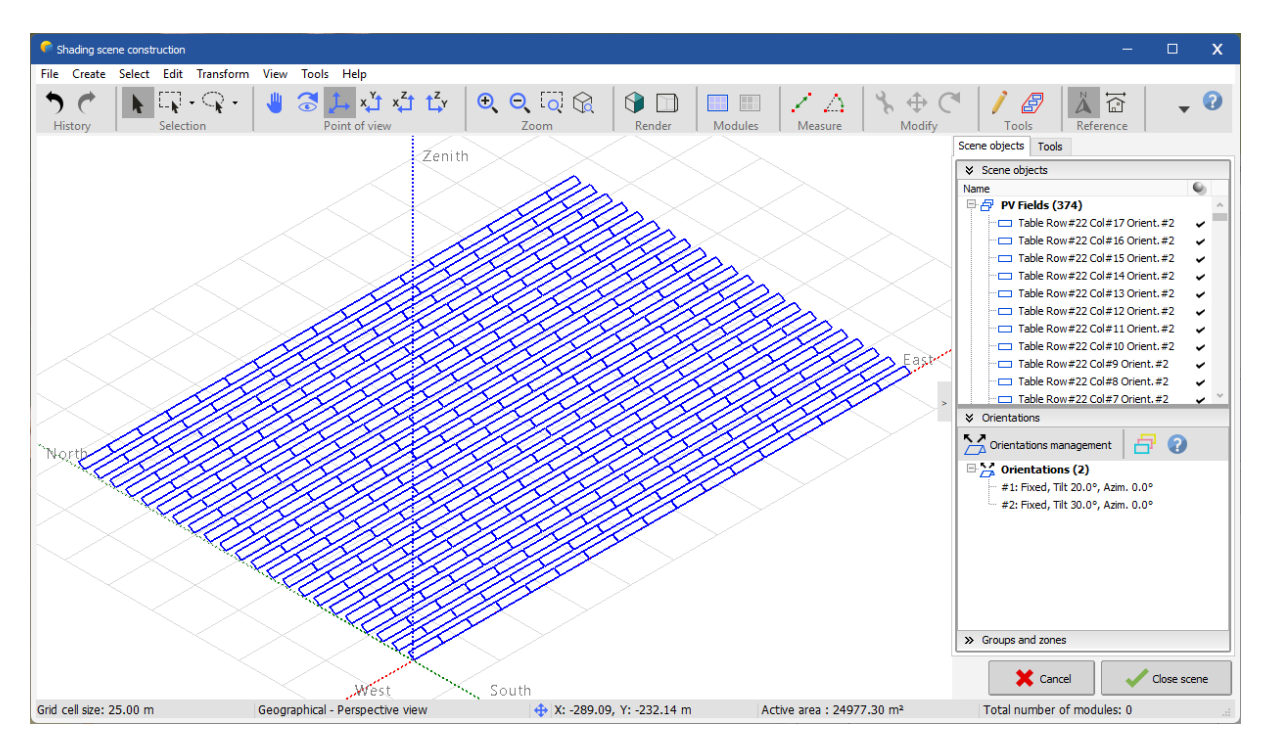

Figure 56 : PVC imported into the shading scene

The 3D scene is imported and centered.

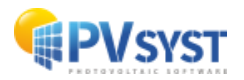

# 7 Helios 3D

# 7.1 Defining a project

A project must be defined beforehand using the HELIOS3D plug-in in Civil3D. The project is a PV field on a topographic surface configured with the Civil 3D tools.

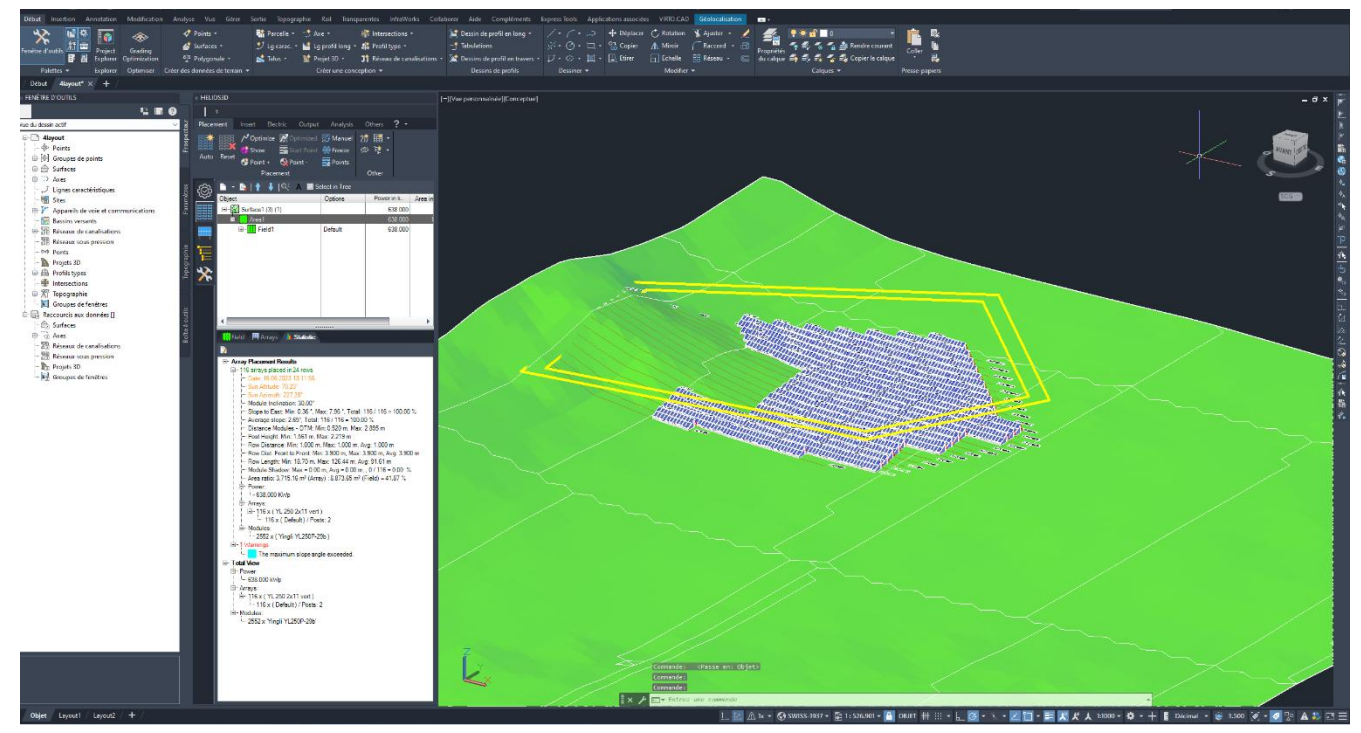

Figure 57: 3D scene in Civil3D

# 7.2 Export procedure

To export a file to PVsyst, follow the below procedure:

Under the HELIOS3D tab, click on "*Output*", then on the PVsyst button to export a file in .*h2p* format

| HELIOS3D      |                           |              |          |        |     |
|---------------|---------------------------|--------------|----------|--------|-----|
| . ⇒           |                           |              |          |        |     |
| Placement Ir  | nsert Electric            | Output       | Analysis | Others | ? - |
| 🖶 🖪           | III <sup>PV</sup><br>₅yst |              |          |        |     |
| Reports Excel | Posts PVsyst              | Browser<br>+ |          |        |     |
| Documents     | Export                    |              |          |        |     |

#### Figure 58: HELIOS3D tab

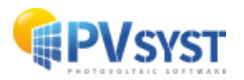

In the export window, save your file in *.h2p* format to the desired location by clicking on the "*Save*" button.

| PVsyst-Export save as                                                        |               |                 |                        |           |                              | ×        |
|------------------------------------------------------------------------------|---------------|-----------------|------------------------|-----------|------------------------------|----------|
| $\leftarrow$ $\rightarrow$ $\checkmark$ $\uparrow$ $\square$ > Documents > H | Helios Energy |                 |                        | ~ C       | Rechercher dans : Helios En. | <i>م</i> |
| Organiser 🔻 Nouveau dossier                                                  |               |                 |                        |           | ≣ ▼                          | ?        |
| > 🦲 OneDrive                                                                 | Nom           | Modifié le      | Туре                   | Taille    |                              |          |
| I                                                                            |               | Aucun élément n | e correspond à votre r | echerche. |                              |          |
| 🔚 Bureau 🛷                                                                   |               |                 |                        |           |                              |          |
| 🛓 Téléchargements 🏾 🖈                                                        |               |                 |                        |           |                              |          |
| 🔀 Images 🛷                                                                   |               |                 |                        |           |                              |          |
| ClubAIDE 📌                                                                   |               |                 |                        |           |                              |          |
| 📱 Documents 🛛 🖈                                                              |               |                 |                        |           |                              |          |
| 🚯 Musique 🛛 🖈                                                                |               |                 |                        |           |                              |          |
| 🔀 Vidéos 🛷                                                                   |               |                 |                        |           |                              |          |
| PVsyst - Tutorials vidéo                                                     |               |                 |                        |           |                              |          |
| 📁 Projet                                                                     |               |                 |                        |           |                              |          |
| 2023-07-07                                                                   |               |                 |                        |           |                              |          |
| Consulting                                                                   |               |                 |                        |           |                              |          |
|                                                                              |               |                 |                        |           |                              |          |
| > 👩 Creative Cloud Files                                                     |               |                 |                        |           |                              |          |
| Nom du fichier : H3D_PVsyst_PR2022-01-00                                     | 3.h2p         |                 |                        |           |                              | ~        |
| Type : PVsyst-Export (*.h2p)                                                 |               |                 |                        |           |                              | ~        |
| <ul> <li>Masquer les dossiers</li> </ul>                                     |               |                 |                        |           | Enregistrer Ann              | uler     |

Figure 59: Export .h2p file

Your project is exported in.*h2p*. format.

## 7.3 Importing an .h2p file into PVsyst

In PVsyst, click directly on "Near shadings" without defining "Orientation" nor "System".

| Project                                                                                         | 🛨 New 🚬                                                                                                   | 🏷 Load 💾 Save 🍑 Import 🍺 Export     | Project settings | Delete                                                                                                    | <u>C</u> lient |                                                                                 | /                                                                    | 1        |
|-------------------------------------------------------------------------------------------------|----------------------------------------------------------------------------------------------------|-------------------------------------|------------------|----------------------------------------------------------------------------------------------------|----------------|---------------------------------------------------------------------------------|----------------------------------------------------------------------|----------|
| Project's name                                                                                  | tutorial Helios 3D                                                                                        |                                     | Client name      | Not defined                                                                                                    |                |                                                                                 |                                                                      |          |
| iite File                                                                                       | Geneva/Cointrin                                                                                           | MeteoNorm 8.2 station               | Switzerland      |                                                                                                    | a E            | > 🚹                                                                             |                                                                      |          |
| Veather data File                                                                               | Geneva_MN82_SYN.MET                                                                                       | Meteonorm 8.2 (2001-2               | 020) Synthe      | tic 0 I 🗠                                                                                                    | a I            |                                                                                 |                                                                      |          |
|                                                                                                 |                                                                                                    | Please choose the plane orientation | on !             |                                                                                                    |                |                                                                                 |                                                                      |          |
|                                                                                                 |                                                                                                    |                                     |                  |                                                                                                    |                |                                                                                 |                                                                      |          |
|                                                                                                 |                                                                                                    |                                     |                  |                                                                                                    |                |                                                                                 |                                                                      |          |
| /ariant                                                                                         | t New                                                                                                    | 🗄 Save 🗼 Import 前 Delete 🔯 Ma       | anage            |                                                                                                    |                |                                                                                 | /                                                                    | 1        |
| /ariant<br>/ariant n°                                                                           | C0 : New simulation variant                                                                               | 🗓 Save 🖌 Import 🛅 Delete 🔯 Ma       | anage            | ults overview                                                                                                    |                |                                                                                 | /                                                                    | 1        |
| /ariant<br><sup>ariant n°</sup> [v                                                              | C0 : New simulation variant                                                                               | Save Fimport Delete 🕼 Ma            | anage            | ults overview                                                                                                    |                | No 3D scene d                                                                   | efined, no<br>shadings                                               | 1        |
| /ariant<br>/ariant n° [v<br>Main parameters                                                     | C0 : New simulation variant                                                                               | Save import in Delete Mi            | anage            | ults overview<br>System kind<br>System Production                                                                                                    |                | No 3D scene d                                                                   | efined, no<br>shadings<br>h/yr                                       |          |
| /ariant n° [v<br>Main parameters-                                                               | C0 : New simulation variant                                                                               | Save Import The Delete Mi           | anage            | ults overview<br>System kind<br>System Production<br>Specific production<br>Performance Ratio                                                                                                    | _              | No 3D scene d<br>0.00 kW<br>0.00 kW<br>0.00 kW                                  | efined, no<br>shadings<br>h/yr<br>h/kWp/yr                           |          |
| /ariant<br>ariant n° (v<br>fain parameters<br>Orientation<br>System                             | C0 : New simulation variant                                                                               | Save Import The Delete Mi           | anage            | ults overview<br>System kind<br>System Production<br>Specific production<br>Performance Ratio<br>Normalized productior                                                                                                    |                | No 3D scene d<br>0.00 kW<br>0.00 kW<br>0.00 kW                                  | efined, no<br>shadings<br>h/yr<br>h/kWp/yr<br>h/kWp/day              |          |
| /ariant ariant n°  fain parameters  o Orientation  System  Detailed losses                      | CO : New simulation variant<br>Optional<br>Horizon<br>Near Shadings<br>Module layout                      | Save Import Delete Mi               | anage            | ults overview<br>System kind<br>System Production<br>Specific production<br>Performance Ratio<br>Vormalized production<br>Vormalized production<br>Vormalized production<br>Vormalized production<br>System Josses<br>System Josses |                | No 3D scene d<br>0.00 kW<br>0.00 kW<br>0.00 kW<br>0.00 kW<br>0.00 kW<br>0.00 kW | efined, no<br>shadings<br>h/yr<br>h/kWp/yr<br>h/kWp/day<br>h/kWp/day |          |
| /ariant n° v<br>tain parameters<br>Orientation<br>System<br>Detailed losses<br>Self-consumption | CO : New simulation variant<br>Optional<br>Horizon<br>Near Shadings<br>Module layout<br>Energy management | Save import in peter Mi             | anage            | ults overview<br>System kind<br>System Production<br>Specific production<br>Performance Ratio<br>Vormalized production<br>Array losses<br>System losses                                                                             |                | No 3D scene d<br>0.00 kW<br>0.00 kW<br>0.00 kW<br>0.00 kW<br>0.00 kW            | efined, no<br>shadings<br>h/yr<br>h/kWp/yr<br>h/kWp/day<br>h/kWp/day | <i>.</i> |

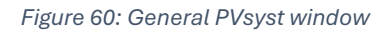

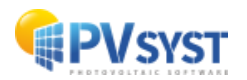

| Near shadings 3D s                                                     | cene                                          |   |                   |
|------------------------------------------------------------------------|-----------------------------------------------|---|-------------------|
| Comment                                                                | New shading scene                             |   |                   |
|                                                                        | Construction / Perspective                    |   | Import     Export |
| Compatibility betw                                                     | een system parameters and shading definitions |   |                   |
| Orientation                                                            |                                               | 2 | Q Orientations    |
|                                                                        | PV system 3D scene                            |   |                   |
| Number of sub-arrays                                                   | 1 No 3D scene defined                         |   |                   |
| PV modules / tables ar                                                 | ea 0.0 m <sup>2</sup>                         |   |                   |
| Number of PV modules                                                   | 0                                             |   |                   |
|                                                                        | No shadings defined for this simulation.      |   | Shading factors   |
|                                                                        |                                               |   | III Table         |
|                                                                        |                                               |   | 🦲 Graph           |
| Use in simulation—                                                     | Calculation mode                              |   |                   |
| No Shadings                                                            |                                               |   |                   |
| O Linear shadings                                                      |                                               |   |                   |
|                                                                        | e strings                                     |   |                   |
| According to modul                                                     |                                               |   |                   |
| <ul> <li>According to modul</li> <li>Detailed electrical of</li> </ul> | alculation (acc. to module layout)            |   |                   |

In this new window, click on "Construction/Perspective".

Figure 61: Near shading dialogue box

The new 3D scene window opens. Click on "*File*", then on "*Import*" and finally on "*Import* a Helios3D (H2P) file".

| Shading scene construction      |                                                                                                    |                      |                   |                            |                                         |
|---------------------------------|----------------------------------------------------------------------------------------------------|----------------------|-------------------|----------------------------|-----------------------------------------|
| File Create Select Edit Transfo | orm View Tools Help                                                                                                    |                      |                   |                            |                                         |
| 1 New scene Ctrl                | $+N \parallel \bigcirc \uparrow \uparrow x^{Y} x^{Z} \uparrow \uparrow^{Z} y \uparrow \bigcirc \bigcirc \bigcirc$                                                                                                    |                      | 14401             |                            | z, IIII                                 |
| 📂 Read scene 🛛 Ctrl             | +0 Point of view                                                                                                    | Render Modules       | Measure Modify    | Tools Reference            | X · · · · · · · · · · · · · · · · · · · |
| 📂 Read building                 | Louis a second                                                                                                    | 1 Manual 1 Modular 1 | measure 1 mouny 1 |                            | 1 menopuera 1                           |
| 📂 Read objects                  |                                                                                                    |                      |                   | Zenith                     |                                         |
| 🖌 Import                        | Import a 3D scene (3DS, DAE, PVC)                                                                                                    |                      |                   | $\sim \times$              |                                         |
| Export scene (.SHD) Ctr         | I+S Import a Helios3D file (H2P)                                                                                                    |                      |                   | $\sim \sim 1 >$            |                                         |
| Export selected objects (.SHO)  | issi Import ground data (CSV, TIF)                                                                                                    |                      |                   |                            |                                         |
| Save scene view                 | > 🚘 Import a ground image                                                                                                    |                      |                   | $\sim$                     |                                         |
| Print Ctri                      | L. D. Download a satellite ground image and/or ground data                                                                                                    |                      |                   | $\times$ $\times$          |                                         |
| e ring ca                       |                                                                                                    | _                    |                   |                            |                                         |
| X Cancel Ctrl                   | +Q                                                                                                    |                      |                   |                            |                                         |
| Close scene Ctrl-               | *W                                                                                                    |                      |                   |                            |                                         |
|                                 | and the second second se |                      |                   | $\times$ ×                 |                                         |
|                                 | The second second second second second second second second second second second second second second second s                                                                                                    |                      |                   |                            |                                         |
|                                 |                                                                                                    |                      |                   | $\sim$                     |                                         |
|                                 | and the second second se |                      |                   | $\times$ $\times$          |                                         |
|                                 | and the second second se |                      |                   | $\sim$                     |                                         |
|                                 |                                                                                                    | $\sim \sim \sim$     |                   |                            |                                         |
|                                 |                                                                                                    | $\times$             |                   | $\times$ $\times$          |                                         |
|                                 |                                                                                                    | $\sim \sim \sim$     |                   |                            |                                         |
|                                 |                                                                                                    |                      |                   |                            |                                         |
|                                 |                                                                                                    | $\times$             |                   | $\times$ $\times$          |                                         |
|                                 |                                                                                                    | $\sim$ $\sim$        |                   |                            |                                         |
|                                 |                                                                                                    | $\sim$               | $\sim$            |                            |                                         |
|                                 |                                                                                                    |                      | $\sim$            | $\wedge$                   | $\wedge$                                |
|                                 |                                                                                                    |                      | $\sim$            | $\sim \sim \sim$           | $< \times \times$                       |
|                                 |                                                                                                    |                      |                   |                            |                                         |
|                                 |                                                                                                    |                      |                   | $\sim$                     | $\wedge \wedge$                         |
|                                 |                                                                                                    |                      | $\times$ $\times$ | $\times$ $\times$ $\times$ | $\langle \times \rangle$                |
|                                 |                                                                                                    |                      |                   | $\sim$                     |                                         |
|                                 |                                                                                                    |                      |                   |                            |                                         |
|                                 |                                                                                                    |                      |                   |                            |                                         |
|                                 |                                                                                                    |                      |                   | $\times$                   |                                         |
|                                 |                                                                                                    |                      |                   |                            |                                         |
|                                 |                                                                                                    |                      |                   |                            | $\langle \land \land \land$             |
|                                 |                                                                                                    |                      |                   | $\times$ $\times$          | $\times$ $\times$                       |
|                                 |                                                                                                    |                      |                   |                            |                                         |
|                                 |                                                                                                    |                      | $\sim$            |                            | $\langle \land \land \land$             |
|                                 |                                                                                                    |                      | $\times$ $\times$ |                            | $\times$ $\times$                       |
|                                 |                                                                                                    |                      |                   |                            | $\sim \sim \sim$                        |
|                                 |                                                                                                    |                      |                   |                            | $\sim$                                  |
|                                 |                                                                                                    |                      | $\times$          |                            |                                         |
|                                 |                                                                                                    |                      | $\sim \sim$       |                            |                                         |
|                                 |                                                                                                    |                      |                   |                            |                                         |

Figure 62: Import 3D scene file in PVsyst

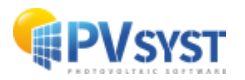

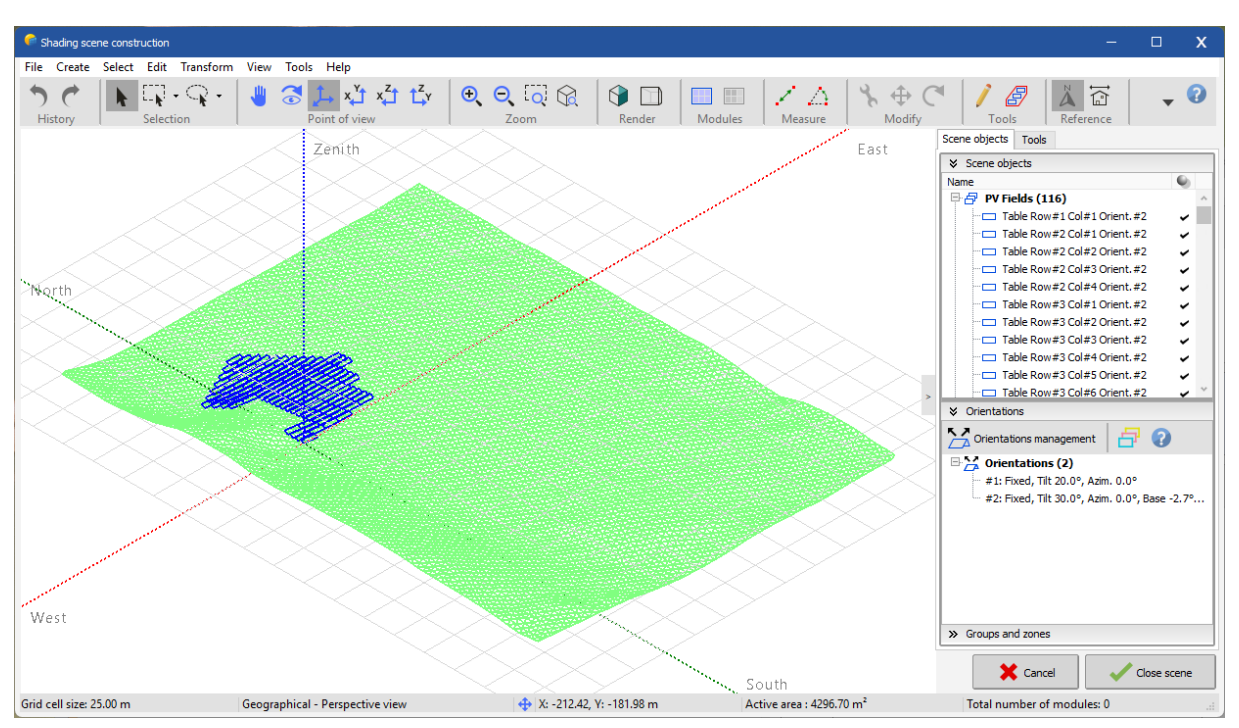

Select the *h2p* file previously exported with Helios3D.

Figure 63: 3D scene in PVsyst with imported file

The *h2p* file is correctly imported into the PVsyst 3D scene.

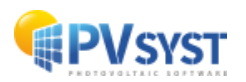

# 8 Importing PVC file with multiple orientations and topography

We demonstrate how in PVsyst version 8, the importation of a PVC file with two orientations and topography reacts.

In Pvsyst window, click on "Near shadings".

| Project: import PVC multiple o | rientation_Project.PRJ          |                                     |                      |                                      |                |                        | - 0                  | ) |
|--------------------------------|---------------------------------|-------------------------------------|----------------------|--------------------------------------|----------------|------------------------|----------------------|---|
| Project Site Variant User      | notes                           |                                     |                      | 1                                    |                |                        |                      |   |
| Project                        | 📩 New 📂 Load                    | 💾 Save 🍒 Import 🕞 Export            | 🔯 Project settings 🥤 | Delete                               | <u>C</u> lient |                        | 1                    | 0 |
| Project's name                 | import PVC multiple orientation |                                     | Client name          | Not defined                          |                |                        |                      |   |
| Site File                      | Geneva/Cointrin                 | MeteoNorm 8.2 station               | Switzerland          |                                      | q              | 📂 📩                    |                      |   |
| Weather data File              | Geneva_MN82_SYN.MET             | Meteonorm 8.2 (2001-2               | 020) Synthel         | tic 0 I 🗸                            | q              |                        |                      |   |
| -                              |                                 | Please choose the plane orientati   | an l                 |                                      |                |                        |                      |   |
|                                |                                 | Flease choose the plane offentation |                      |                                      |                |                        |                      |   |
|                                |                                 |                                     |                      |                                      |                |                        |                      |   |
| Variant                        | 🚹 New 💾 Save                    | Market Import 👘 Delete              | anage                |                                      |                |                        | 1                    | 0 |
| Variant nº                     | VC0 : New simulation variant    |                                     | -Resu                | Its overview                         |                |                        | ~ · ·                |   |
|                                |                                 |                                     |                      | system kind                          |                | NO 3D SCENE del        | shadings             |   |
| Main parameters                | Optional                        | Simulation                          | s                    | system Production                    |                | 0.00 kWh               | /yr<br>AtMolar       |   |
| Orientation                    | Horizon                         | Run Simulation                      | P                    | erformance Ratio                     |                | 0.00                   | Kivp/yi              |   |
| System                         | Near Shadings                   |                                     | A                    | lormalized production<br>wray losses |                | 0.00 kWh;<br>0.00 kWh; | /kWp/day<br>/kWp/day |   |
| Detailed losses                | Module layout                   | C Advanced Simulation               | s                    | ystem losses                         |                | 0.00 kWh               | /kWp/day             |   |
| Self-consumption               | Energy management               | Report                              |                      |                                      |                |                        |                      |   |
| Storage                        | Economic evaluation             | Detailed results                    |                      |                                      |                |                        |                      |   |
|                                |                                 | L                                   |                      |                                      |                |                        | _                    |   |
| System overview                |                                 |                                     |                      |                                      |                |                        | 🔁 Ex                 | t |

Figure 64: PVsyst window for multiple orientation import

The "Near shadings definition" window opens. Click on "Construction/Perspective".

| 루 Near Shadings defin                                                  | tion, Variant "New simulation variant"                                                                          | – 🗆 X             |
|------------------------------------------------------------------------|----------------------------------------------------------------------------------------------------|-------------------|
| Near shadings 3D s                                                     | cene                                                                                                    |                   |
| Comment                                                                | New shading scene                                                                                               |                   |
|                                                                        | Construction / Perspective                                                                                      | Import     Export |
| Compatibility betw                                                     | een system parameters and shading definitions                                                                   |                   |
| Orientation                                                            | Fixed, Tilt 20.0°, Azim. 0.0°                                                                                   | Q Orientations    |
| Number of sub-arrays<br>PV modules / tables ar<br>Number of PV modules | 1 No 3D scene<br>1 No 3D scene defined<br>a 0.0 m <sup>2</sup><br>0<br>No shadings defined for this simulation. | Shading factors   |
| Use in simulation—                                                     | Calculation mode                                                                                                |                   |
| No Shadings                                                            |                                                                                                    |                   |
| O Linear shadings                                                      |                                                                                                    |                   |
| O According to modul                                                   | e strings                                                                                                    |                   |
| O Detailed electrical c                                                | alculation (acc. to module layout)                                                                              |                   |
| Q System overv                                                         | iew Print K Cancel                                                                                              | 🗸 ок              |

Figure 65: Near shading window

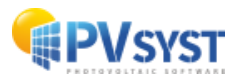

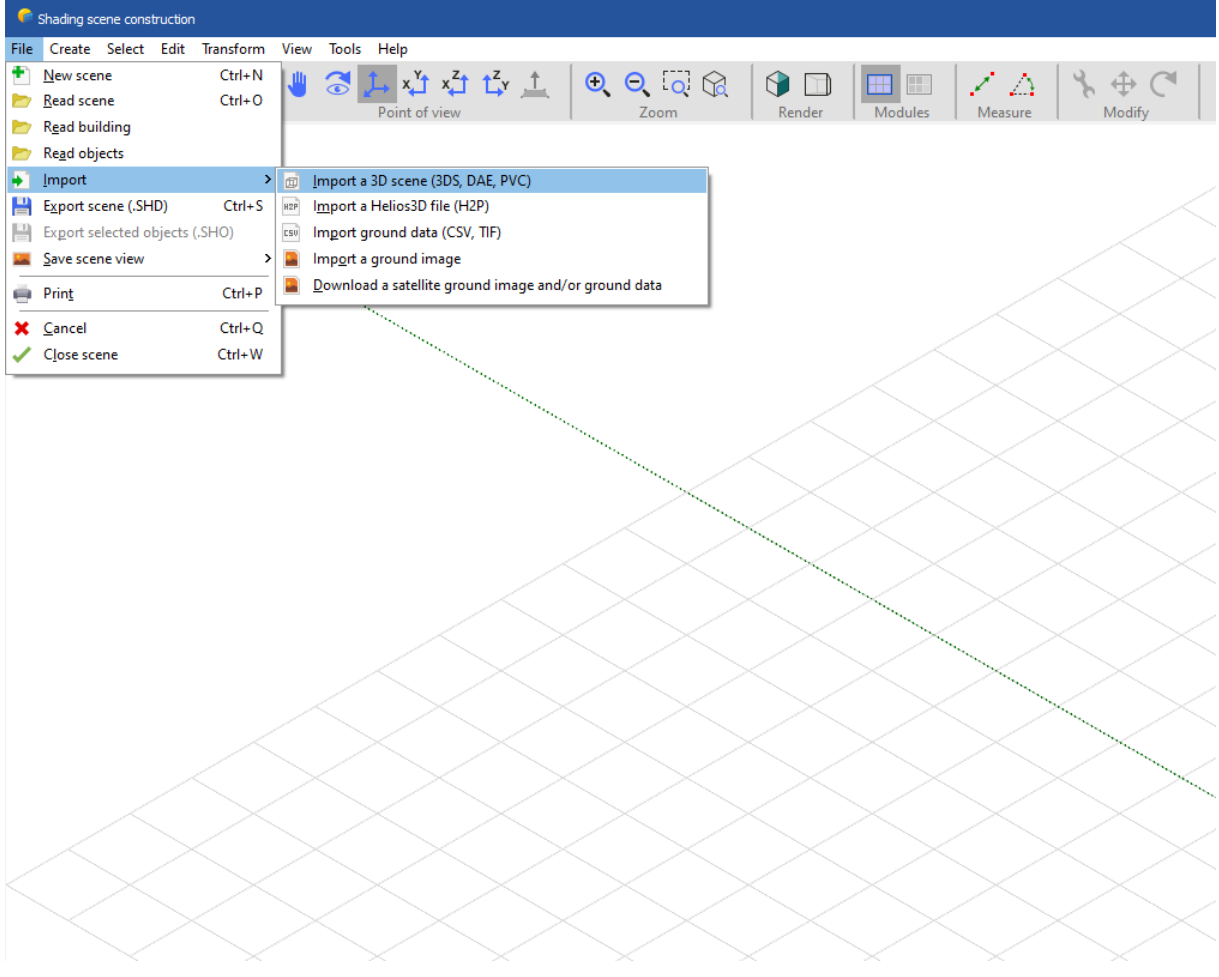

Click "File", then click "Import" and then click on "Import a 3D scene (3DS, DAE, PVC)"

Figure 66: Import 3D scene file in PVsyst

Choose the project with the variant having two orientations and import it.

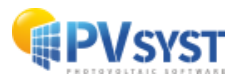

| -                                                                        | 1115                                                     |                                  |                   |            |               | 4 |
|--------------------------------------------------------------------------|----------------------------------------------------------|----------------------------------|-------------------|------------|---------------|---|
| cene data                                                                |                                                          | Input size-                      |                   | Size after | import        |   |
| Objects                                                                  | 586                                                      | Units                            | Meters (m) $\sim$ | Units      | Meters (m)    |   |
| Vertices                                                                 | 4360                                                     | Size on X                        | 463.442           | Size on X  | 463.442       |   |
| Faces                                                                    | 1258                                                     | Size on Y                        | 482.128           | Size on Y  | 482.128       |   |
|                                                                          |                                                          | Size on Z                        | 29.387            | Size on Z  | 29.387        |   |
| ranslation                                                               |                                                          |                                  |                   |            | around origin |   |
| Automatic                                                                | x 0.000 m                                                | Y 0.000                          | m z 0.000 n       |            | 180° rotation |   |
| PV objects                                                               | according to:                                            | O Rest azim                      | with Olympic      | at a dag   | © East Mast   | ] |
| PV objects                                                               | according to:                                            | ○ Best azim                      | nuth O Longe      | st edge    | East/West     |   |
| PV objects Define orientation                                            | according to:<br>round topograp!                         | O Best azim                      | nuth O Longe      | st edge    | East/West     |   |
| PV objects<br>Define orientation<br>Terrain (gr<br>Select materials wh   | according to:<br>round topograpl                         | O Best azim<br>hy only)<br>round | nuth O Longe      | st edge    | East/West     | × |
| PV objects Define orientation Terrain (gi Select materials wh Tree_trunk | according to:<br>round topograp!<br>nich describe the gi | O Best azim<br>hy only)<br>round | nuth O Longe      | st edge    | East/West     | × |

Figure 67: Import result window

In this particular example we are importing domes. So to help PVsyst generate the correct orientations you must select the orientation type of the PV objects as 'East/West'. Then click "Ok".

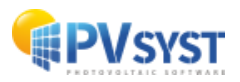

Pvsyst has imported the scene:

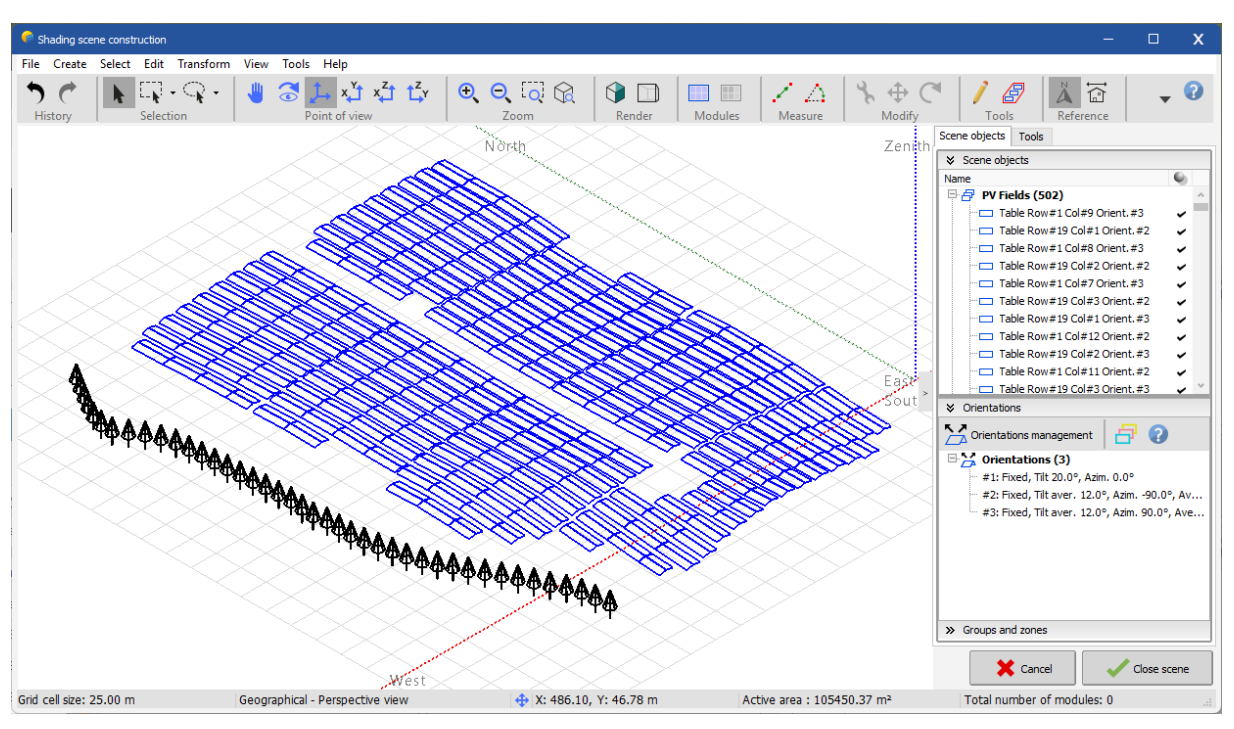

Figure 68: 3D scene with the PVC file imported

You can notice that PVsyst has created two new orientations, which automatically include the east and west PV modules it identified.

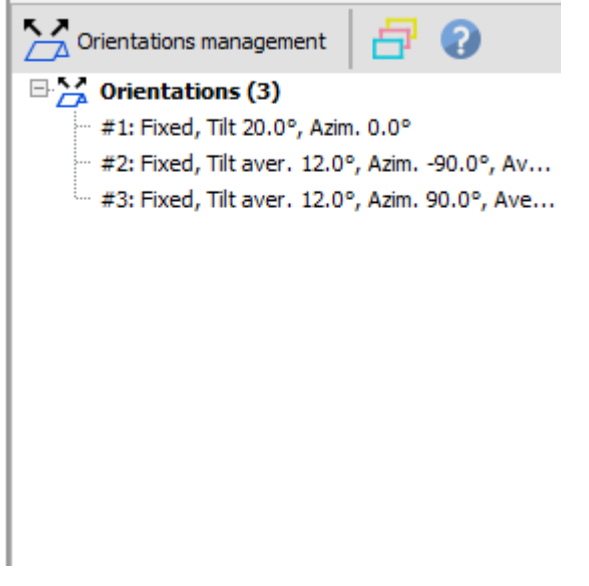

Figure 69: Orientations management location

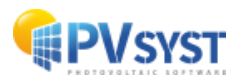

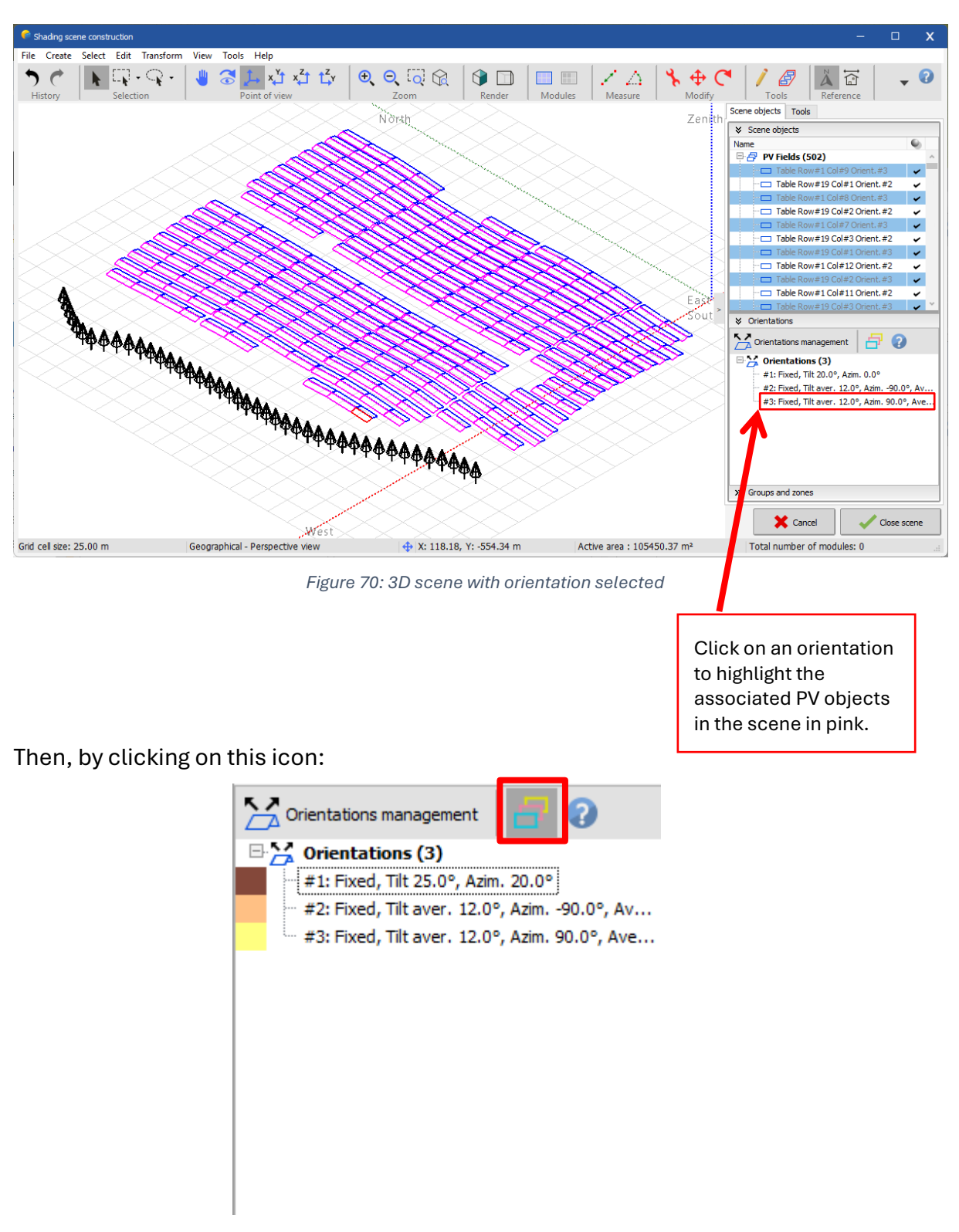

If you click on orientation #3 PVsyst selects the tables that belong to this orientation:

Figure 71: Orientation coloured

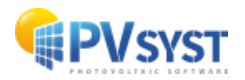

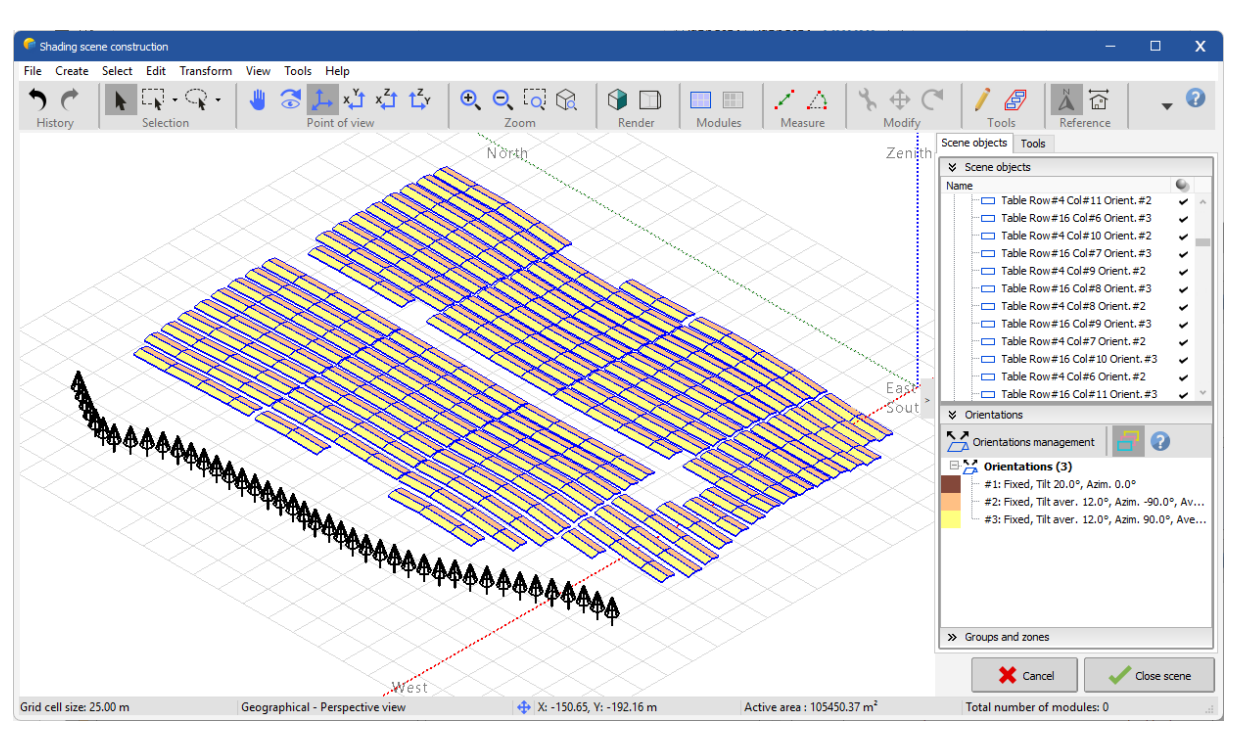

It shows the tables of your scene with a different colour for each orientation:

Figure 72: 3D scene with coloured orientations

Then, by clicking on "Orientation management":

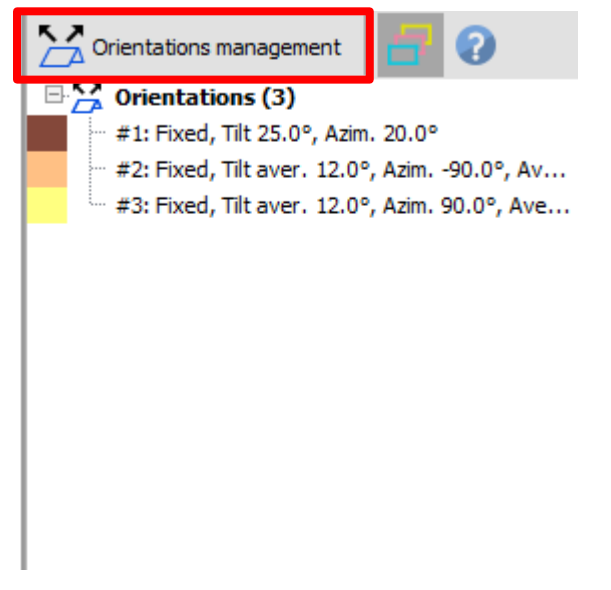

Figure 73:Orientationn button location

It allows you to open a new window where you can manage different PV orientations of your scene, see below:

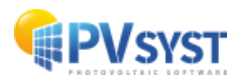

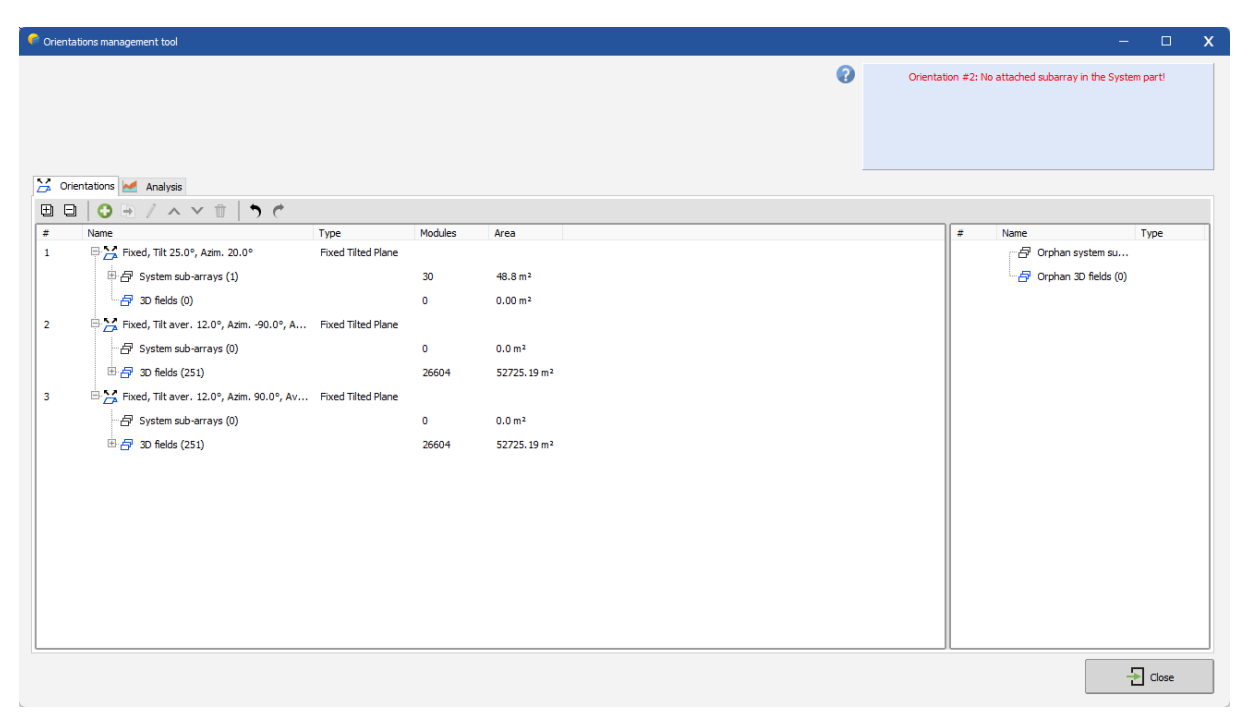

Figure 74: Orientation management windows

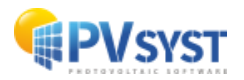